| •                 |                                                                         | Pagina  | Elaboración   | - 0          |
|-------------------|-------------------------------------------------------------------------|---------|---------------|--------------|
| 23                | SISTEMA INTEGRAL ADMINISTRATIVO DE<br>CONTRALORÍAS DE ESTADO<br>(SIACE) | 1/ 61   | 15/08/2016    | 30Ve         |
| SISTEMA NACIONAL  | MANUAL DE USUARIO                                                       | Versión | Actualización | <b>SIACE</b> |
| de CONTROL FISCAL | ARCHIVO DIGITAL                                                         | 1.0     | 19/05/2017    |              |

# Manual de Usuario del Módulo de Archivo Digital Versión 1.0

Mayo 2017

| •                                     |                                                                         | Pagina         | Elaboración                 | - 0          |
|---------------------------------------|-------------------------------------------------------------------------|----------------|-----------------------------|--------------|
| 23                                    | SISTEMA INTEGRAL ADMINISTRATIVO DE<br>CONTRALORÍAS DE ESTADO<br>(SIACE) | 2/ 61          | 15/08/2016                  | <b>Sove</b>  |
| Sistema Nacional<br>de Control Fiscal | MANUAL DE USUARIO<br>ARCHIVO DIGITAL                                    | Versión<br>1.0 | Actualización<br>19/05/2017 | <b>SIACE</b> |
| Asunto:                               | HISTORIAL DE REVISIÓN                                                   | •              |                             |              |

| FECHA      | VERSIÓN | DESCRIPCIÓN                                                                                                    | AUTOR             | CONTRALORÍA |
|------------|---------|----------------------------------------------------------------------------------------------------|-------------------|-------------|
| 16/08/2016 | 1.0     | Elaboración                                                                                                    | María B. Rondón   | Sucre       |
| 19/05/2017 | 1.0     | Actualización                                                                                                    | María B. Rondón   | Sucre       |
| 26/05/2017 | 1.0     | Revisión y<br>Actualización de<br>Cumplimiento de la<br>Metodología para el<br>Desarrollo de<br>Manuales de Usuarios. | María J Rodríguez | Monagas     |

| •                                     |                                                                         | Pagina         | Elaboración                 | - 0          |
|---------------------------------------|-------------------------------------------------------------------------|----------------|-----------------------------|--------------|
| 3                                     | SISTEMA INTEGRAL ADMINISTRATIVO DE<br>CONTRALORIAS DE ESTADO<br>(SIACE) | 3/ 61          | D/M/A                       | 30Ve         |
| Sistema Nacional<br>de Control Fiscal | MANUAL DE USUARIO                                                       | Versión<br>1.0 | Actualización<br>19/05/2017 | <b>SIACE</b> |
| Asunto:                               | ÍNDICE GENERAL                                                          |                |                             |              |

|       |              |                    | Pág. |
|-------|--------------|--------------------|------|
| INTR  | ODUCCIÓN     | I.                 | 6    |
| GENE  |              | ES DEL SISTEMA     | 7    |
| Objet | ivo          |                    | 7    |
| Alcan | се           |                    | 7    |
| Requ  | erimientos o | del Sistema        | 8    |
|       | Hardware     |                    | 8    |
|       | Software     |                    | 9    |
| GUÍA  | DE USOS      |                    | 10   |
| 1.    | Almacén      |                    | 14   |
|       | 1.2          | Listar Almacén     | 14   |
|       | 1.3          | Nuevo Almacén      | 15   |
|       | 1.4          | Ver Almacén        | 15   |
|       | 1.5          | Editar Almacén     | 16   |
|       | 1.6          | Eliminar Almacén   | 17   |
|       | 1.7          | Reporte de Almacén | 18   |
| 2.    | Pasillo      |                    | 18   |
|       | 2.2          | Listar Pasillo     | 19   |
|       | 2.3          | Nuevo Pasillo      | 19   |
|       | 2.4          | Ver Pasillo        | 20   |
|       | 2.5          | Editar Pasillo     | 20   |
|       | 2.6          | Eliminar Pasillo   | 21   |
|       | 2.7          | Reporte de Pasillo | 22   |
| 3.    | Estante      |                    | 22   |
|       | 3.2          | Listar Estante     | 23   |
|       | 3.3          | Nuevo Estante      | 23   |
|       | 3.4          | Ver Estante        | 24   |

| •                                     |                                                                         | Pagina         | Elaboración                 | - 0          |
|---------------------------------------|-------------------------------------------------------------------------|----------------|-----------------------------|--------------|
| 23                                    | SISTEMA INTEGRAL ADMINISTRATIVO DE<br>CONTRALORIAS DE ESTADO<br>(SIACE) | 4/ 61          | D/M/A                       | 30Ve         |
| Sistema Nacional<br>de Control Fiscal | MANUAL DE USUARIO<br>ARCHIVO DIGITAL                                    | Versión<br>1.0 | Actualización<br>19/05/2017 | <b>SIACE</b> |
| Asunto:                               | ÍNDICE GENERAL                                                          |                | 1                           | 1            |

|    | 3.5        | Editar Estante                      | 24 |
|----|------------|-------------------------------------|----|
|    | 3.6        | Eliminar Estante                    | 25 |
|    | 3.7        | Reporte de Estante                  | 26 |
| 4. | Caja       |                                     | 26 |
|    | 4.2        | Listar Caja                         | 27 |
|    | 4.3        | Nueva Caja                          | 27 |
|    | 4.4        | Ver Caja                            | 28 |
|    | 4.5        | Editar Caja                         | 28 |
|    | 4.6        | Eliminar Caja                       | 29 |
|    | 4.7        | Reporte de Caja                     | 30 |
| 5. | Tipo de D  | ocumento                            | 30 |
|    | 5.2        | Listar Tipo de Documento            | 31 |
|    | 5.3        | Nuevo Tipo de Documento             | 31 |
|    | 5.4        | Ver Tipo de Documento               | 32 |
|    | 5.5        | Editar Tipo de Documento            | 32 |
|    | 5.6        | Eliminar Tipo de Documento          | 33 |
|    | 5.7        | Reporte de Tipo de Documento        | 33 |
| 6. | Registro c | le Archivos                         | 34 |
|    | 6.2        | Listar Registro de Archivo          | 34 |
|    | 6.3        | Nuevo Registro de Archivo           | 35 |
|    | 6.4        | Ver Registro de Archivo             | 38 |
|    | 6.5        | Editar Registro de Archivo          | 40 |
|    | 6.6        | Reporte de Registro de Archivo      | 43 |
|    | 6.7        | Eliminar Registro de Archivo        | 44 |
|    | 6.8        | Reporte de Documentos Digitalizados | 44 |
| 7. | Salida de  | Archivo en Físico                   | 45 |
|    | 7.2        | Listar Salida de Archivo en Físico  | 45 |
|    | 7.3        | Nueva Salida de Archivo en Físico   | 45 |

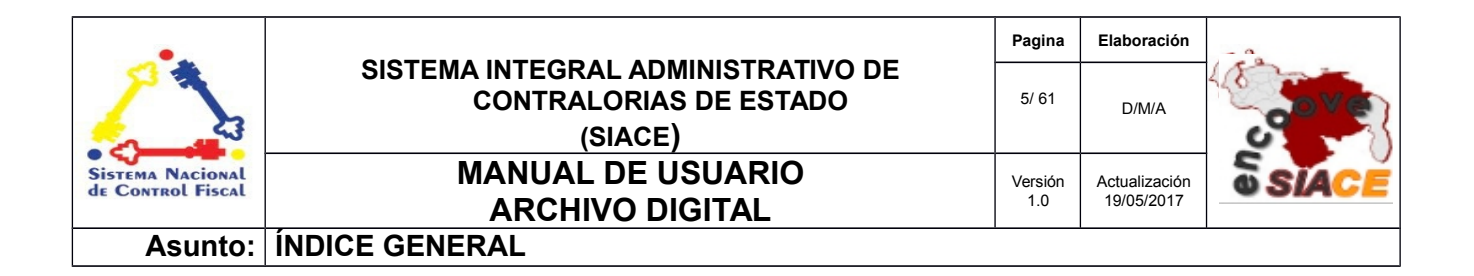

| 7.4        | Visualizar Salida de Archivo en Físico  | 46 |
|------------|-----------------------------------------|----|
| 7.5        | Editar Salida de Archivo en Físico      | 48 |
| 7.6        | Reporte de Salida de Archivo en Físico  | 50 |
| 7.7        | Eliminar Salida de Archivo en Físico    | 50 |
| 7.8        | Reporte de Salidas                      | 51 |
| 8. Entrada | de Archivo en Físico                    | 52 |
| 8.2        | Listar Entrada de Archivo en Físico     | 52 |
| 8.3        | Filtro de Búsqueda                      | 53 |
| 8.4        | Nueva Entrada                           | 54 |
| 8.5        | Visualizar Entrada de Archivo en Físico | 56 |
| 8.6        | Editar Entrada de Archivo en Físico     | 57 |
| 8.7        | Eliminar Entrada de Archivo en Físico   | 58 |
| 8.8        | Reporte de Entrada                      | 58 |
| DEFINICION | I DE TERMINOS                           | 60 |

| •                                     |                                                                         | Pagina         | Elaboración                 | - 0          |
|---------------------------------------|-------------------------------------------------------------------------|----------------|-----------------------------|--------------|
|                                       | SISTEMA INTEGRAL ADMINISTRATIVO DE<br>CONTRALORÍAS DE ESTADO<br>(SIACE) | 6/ 61          | 15/08/2016                  | <b>Sove</b>  |
| Sistema Nacional<br>de Control Fiscal | MANUAL DE USUARIO<br>ARCHIVO DIGITAL                                    | Versión<br>1.0 | Actualización<br>19/05/2017 | <b>SIACE</b> |
| Asunto:                               | INTRODUCCIÓN                                                            |                |                             |              |

El proceso de digitalización de documentos comprende un aspecto esencial para salvaguardar información a través del tiempo, sin sufrir el deterioro al que es sometido un documento en físico. Este proceso consiste en seguir una secuencia de pasos para transformar los registros físicos en digitales, tales como: escaneo del documento y su almacenamiento. Además de esto, se requiere mantener de forma ordenada y sistemática el documento digitalizado; para ello, se elaboró el módulo de Archivo Digital.

El módulo de Archivo Digital provee un conjunto de funcionalidades que permiten administrar desde el documento digitalizado hasta el espacio físico donde se almacena. El módulo se divide en secciones: administrar almacén, pasillo, estante, caja y tipo de documento, que sirven de guía para ubicar físicamente el documento; otro aspecto es el registro, en el cual se introducen datos de almacenamiento, remisión y descripción del mismo, esto permite generar archivos PDF con las imágenes escaneadas; por último se encuentra la gestión de salida y entrada de documentos al almacén útil para hacer seguimientos.

El presente manual de usuario contempla aspectos detallados sobre el uso del módulo de Archivo Digital, con la finalidad de instruir a los usuarios finales en su manejo. Se encuentra dividido en capítulos en el cual se describen las generalidades del sistema, basado en objetivo, alcance y requerimientos del sistema, en la guía de uso se muestra el manejo del sistema y por último el glosario de términos, que contiene un conjunto de definición de términos utilizados en el manual para mejorar la comprensión del usuario final.

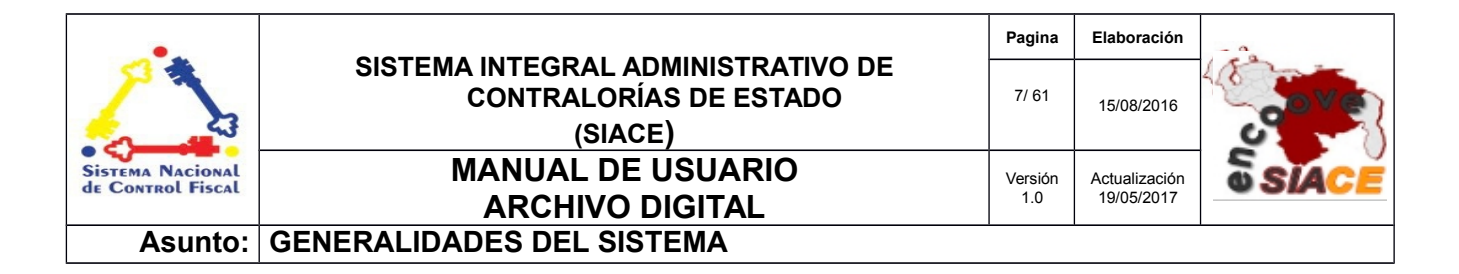

#### 1 Objetivo

Instruir al usuario final sobre la configuración y uso del módulo de Archivo Digital, perteneciente al Sistema Integral Administrativo de Contralorías de Estado (SIACE).

#### 2 Alcance

El módulo de Archivo Digital consta de la siguiente estructura:

#### Gestión de Archivos

Comprende el registro, entrada y salida de documentos mediante las siguientes opciones:

**Registro de Archivo:** permite gestionar el registro correspondiente a los documentos digitalizados, mediante acciones tales como: registrar, visualizar, editar, listar, eliminar y reporte de registro. Lo que permite manejar los datos básicos de los documentos elaborados en la institución y su versión en formato PDF.

**Salida de Archivo en Físico:** permite gestionar los datos referentes a la salida de un documento en físico del almacén, mediante las operaciones de registrar, visualizar, editar, listar, eliminar y reporte de salidas, como parte del seguimiento de archivos.

**Entrada de Archivo en Físico:** permite gestionar los datos referentes a la entrada de un documento en físico al almacén, mediante las operaciones de registrar, visualizar, editar, listar, eliminar y reporte de salidas, como parte del seguimiento de archivos. La entrada de Archivo en Físico se realiza siempre y cuando este haya salido del almacén.

#### ✓ Maestros

Se refiere a las funcionalidades básicas del módulo, necesaria para el registro y seguimiento de los documentos, en cuanto a su almacenamiento.

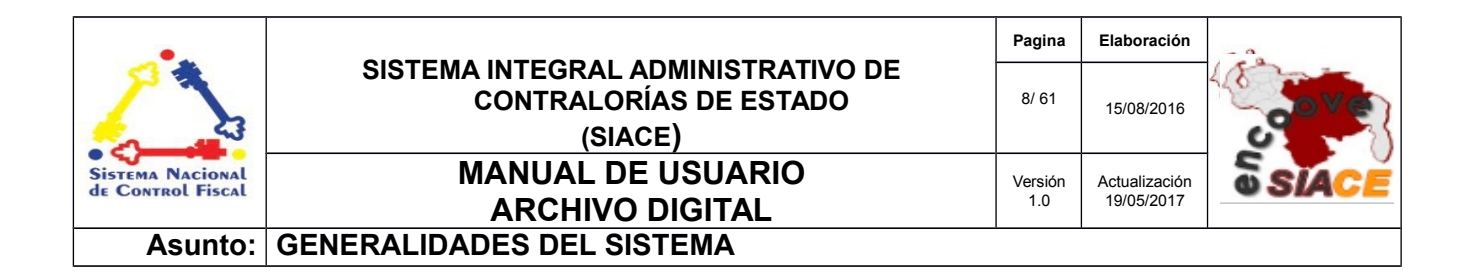

Administrar Almacén: permite la administración de almacenes de la institución, mediante acciones como registrar, visualizar, editar, eliminar, listar y emitir el reporte de almacenes registrados.

Administrar Pasillo: permite la administración de pasillos de cada almacén de la institución, mediante acciones como registrar, visualizar, editar, eliminar, listar y emitir el reporte de pasillos registrados.

Administrar Estante: permite la administración de los estantes donde se guardan los documentos de la institución, mediante acciones como registrar, visualizar, editar, eliminar, listar y emitir el reporte de estantes registrados.

Administrar Caja: permite la administración de cajas donde se guardan los documentos de la institución, mediante acciones como registrar, visualizar, editar, eliminar, listar y emitir el reporte de cajas registrados.

Administrar Tipo de Documento: permite la administración de los tipos de documentos manejados por la institución de los cuales, mediante acciones como registrar, visualizar, editar, eliminar, listar y emitir el reporte de cajas registrados.

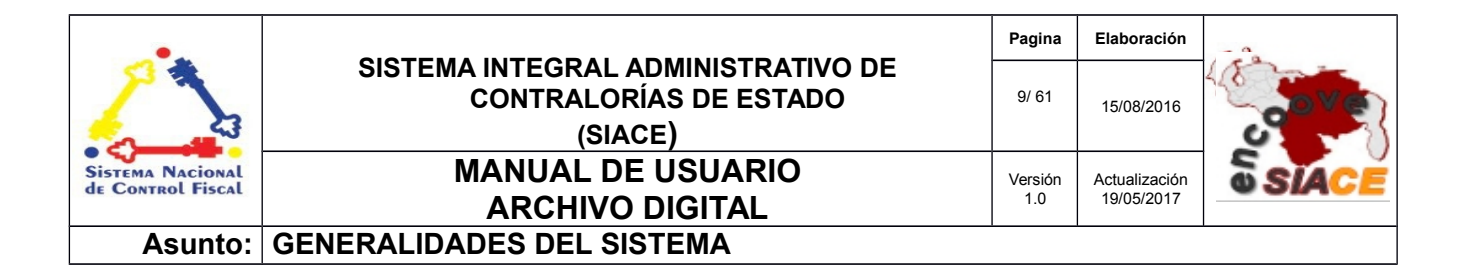

## 3 Requerimientos del Sistema

Los requerimientos mínimos y máximos para la ejecución del módulo de Archivo Digital son los siguientes:

✓ Hardware

| Hardware    | Mínimo           | Máximo |
|-------------|------------------|--------|
| Procesador  | Intel Core 2 Duo | 17     |
| Hardware    | Mínimo           | Máximo |
| Disco Duro  | 80 gb            | 6 tb   |
| Memoria RAM | 512 mb           | 32 gb  |

✓ Software

| Software          | Mínimo                             | Máximo                                    |
|-------------------|------------------------------------|-------------------------------------------|
| Sistema Operativo | Windows xp, Ubuntu<br>14           | Windows 10, Ubuntu<br>16                  |
| Navegador Web     | Mozilla Firefox 45,<br>Chrome 2015 | Mozilla Firefox 47,<br>Google Chrome 2016 |

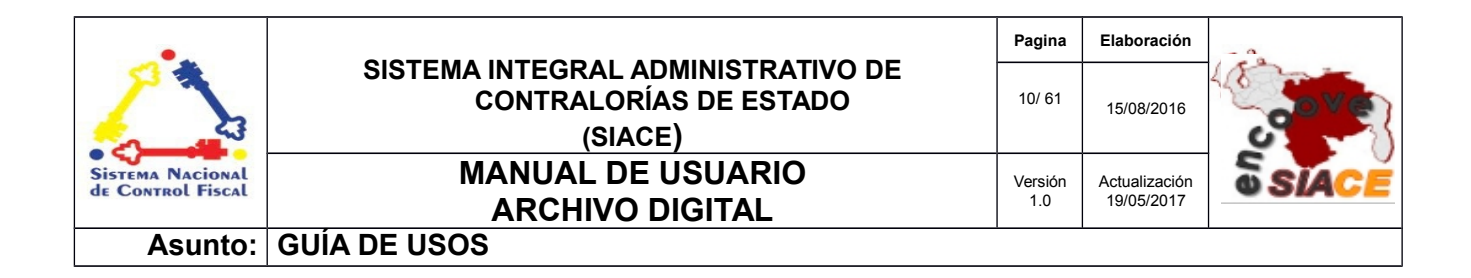

El módulo de Archivo Digital ofrece un conjunto de funcionalidades expresadas en el menú correspondiente al módulo. Se encuentran ordenados secuencialmente, propiciando un menú estable y pensado para las necesidades de los usuarios finales, además de contar con validaciones internas con el fin de evitar futuros fallos.

A continuación se muestra la pantalla inicio de sesión del SIACE (Ver Figura 1).

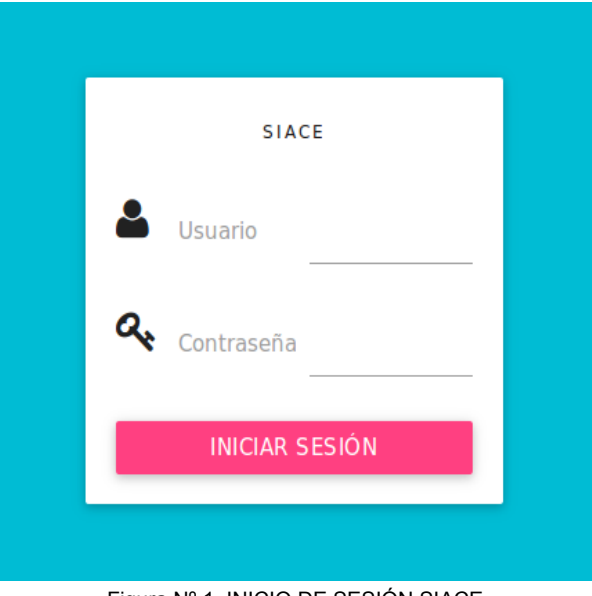

Figura Nº 1. INICIO DE SESIÓN SIACE.

Para el ingreso al módulo de Archivo Digital se requiere el usuario y la contraseña seguido por el botón de "Iniciar Sesión".

Automáticamente el sistema verifica la permisología del usuario y genera el menú correspondiente en la pantalla de trabajo, como se muestra a continuación (Ver Figura N.º 2).

| •                                     |                                                                         | Pagina         | Elaboración                 | - 0          |
|---------------------------------------|-------------------------------------------------------------------------|----------------|-----------------------------|--------------|
|                                       | SISTEMA INTEGRAL ADMINISTRATIVO DE<br>CONTRALORÍAS DE ESTADO<br>(SIACE) | 11/ 61         | 15/08/2016                  | <b>Sove</b>  |
| Sistema Nacional<br>de Control Fiscal | MANUAL DE USUARIO<br>ARCHIVO DIGITAL                                    | Versión<br>1.0 | Actualización<br>19/05/2017 | <b>SIACE</b> |
| Asunto:                               | GUÍA DE USOS                                                            |                |                             |              |

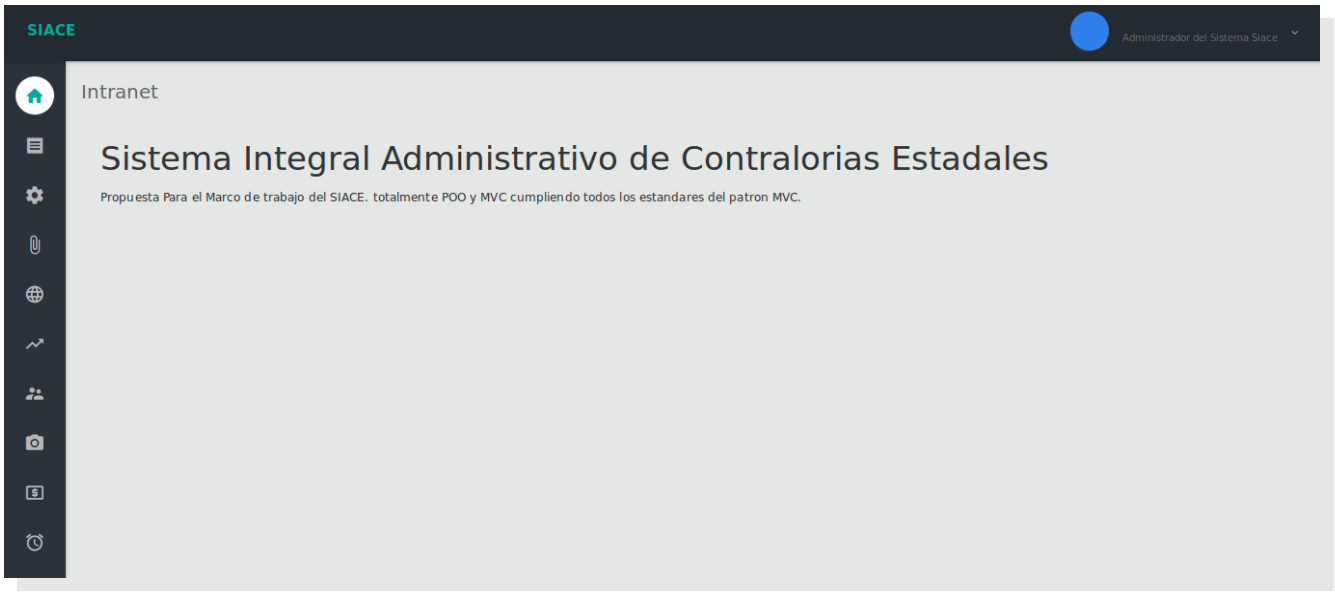

Figura Nº 2. PANTALLA PRINCIPAL DEL SIACE.

Para acceder al módulo de Archivo Digital se procede con desplegar la lista de opciones mediante el siguiente icono del menú (Ver Figura N.º 3).

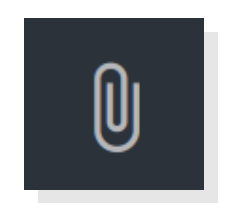

Figura Nº 3. ICONO DEL MÓDULO DE ARCHIVO DIGITAL.

Al desplegar el listado, se muestran las opciones del menú correspondiente al módulo de Archivo Digital (Ver Figura N.º4 y N.º 5).

| •                                     |                                                                         | Pagina         | Elaboración                 |              |
|---------------------------------------|-------------------------------------------------------------------------|----------------|-----------------------------|--------------|
|                                       | SISTEMA INTEGRAL ADMINISTRATIVO DE<br>CONTRALORÍAS DE ESTADO<br>(SIACE) | 12/ 61         | 15/08/2016                  | 30Ve         |
| Sistema Nacional<br>de Control Fiscal | MANUAL DE USUARIO<br>ARCHIVO DIGITAL                                    | Versión<br>1.0 | Actualización<br>19/05/2017 | <b>SIACE</b> |
| Asunto:                               | GUÍA DE USOS                                                            |                |                             |              |

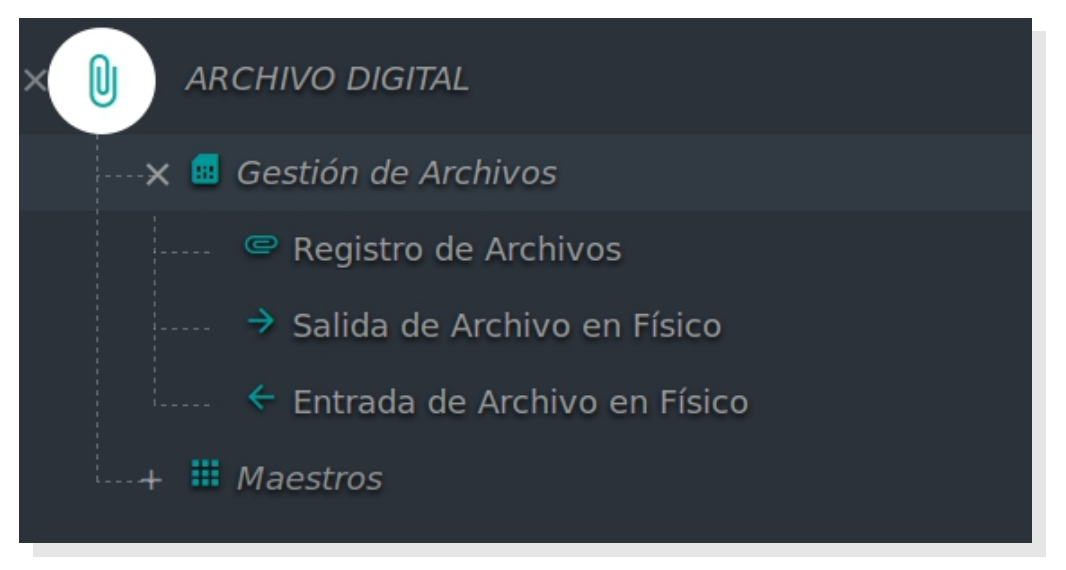

Figura N.º4. MENÚ DE GESTIÓN DE ARCHIVOS

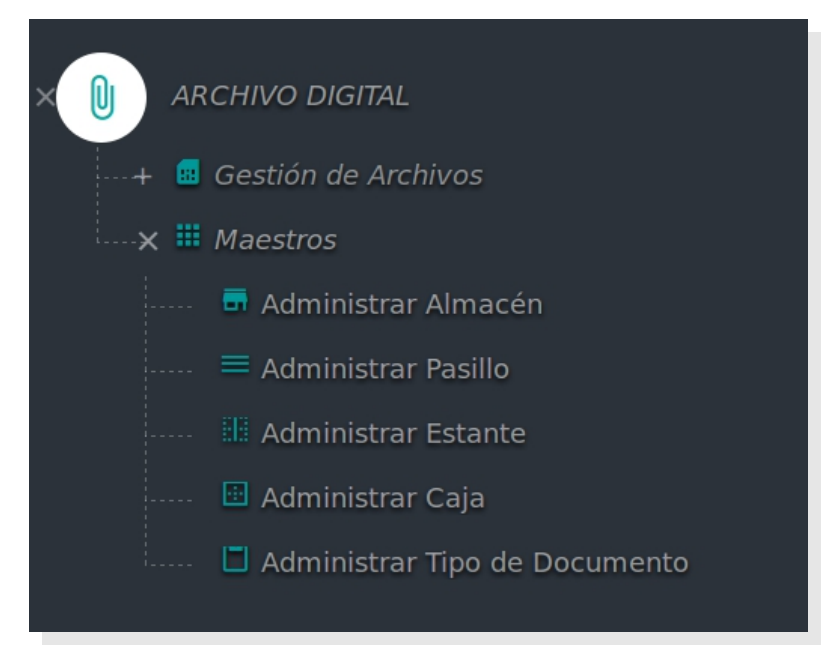

Figura 5. MENÚ DE MAESTROS DEL MÓDULO DE ARCHIVO DIGITAL

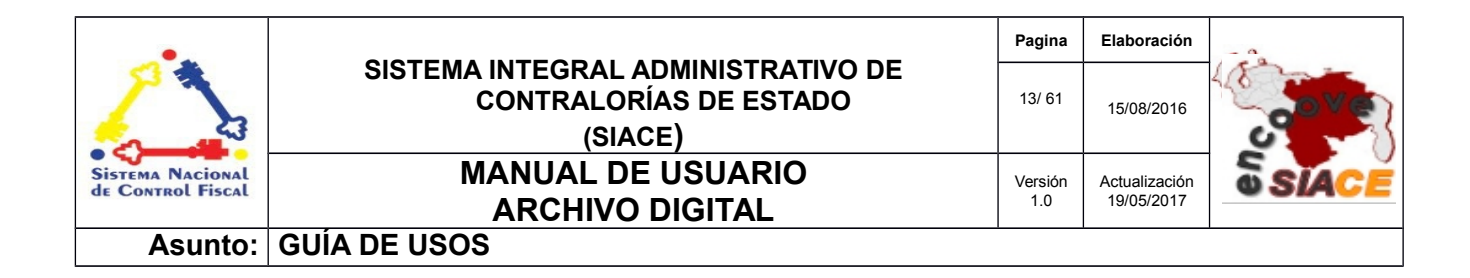

# LISTADO DE ICONOS DEL MÓDULO DE ARCHIVO DIGITAL

Alguna de las operaciones del módulo de Archivo Digital son iniciadas mediante una serie de iconos, tales como: visualizar, editar y eliminar, los cuales serán referenciados en las funcionalidades que se indicarán a continuación. La Tabla 1 muestra los iconos correspondientes a cada operación.

| N° | Nombre del Icono | Descripción                         | Icono |
|----|------------------|-------------------------------------|-------|
| 1  | Ver              | Icono de visualización de elementos | ٩     |
| 2  | Editar           | Icono para editar elementos         |       |
| 3  | Eliminar         | Icono para eliminar elementos       |       |
| 4  | Reporte          | Icono para visualizar reportes      | 0     |
| 5  | Seleccionar      | Icono para seleccionar elementos    | 2     |

# FUNCIONALIDADES DEL MÓDULO DE ARCHIVO DIGITAL

A continuación se muestra el listado de funcionalidades ofrecidas por el módulo de Archivo Digital.

# 1. MAESTROS

Las operaciones correspondientes a la gestión de maestros del módulo de Archivo Digital son las siguientes:

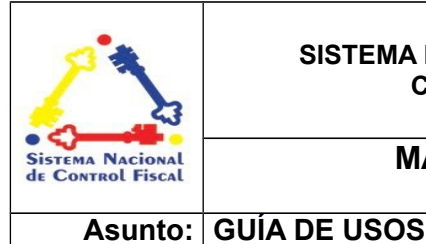

- Administrar Almacén
- Administrar Pasillo
- Administrar Estante
- Administrar Tipo de Documento
- Administrar Caja

### **ADMINISTRAR ALMACÉN**

La administración del almacén comprende las siguientes operaciones:

- Listar Almacén
- Nuevo Almacén
- Ver Almacén
- Editar Almacén
- Eliminar Almacén
- Reporte de Almacén

**Listar Almacén:** muestra el listado de almacenes registrados, ordenados por orden de registro, acompañado de diversas funcionalidades tales como registrar, visualizar, editar, eliminar y el reporte de almacenes. El listado esta sujeto a filtros para facilitar la búsqueda (Ver Figura N.º 6).

|               |                |               | 4           | countras                    |
|---------------|----------------|---------------|-------------|-----------------------------|
| N° de Almacén | ♦ ✓Descripcion | 0 O Ubicación | 🏝 Encargado | 🗢 Ver 💠 Editar 🗢 Eliminar 🔅 |
|               | ALMACÉN CES    | SÓTANO        | GUERRA JOSE | Q 🗹 🚺                       |

Figura N.º6. LISTADO DE ALMACENES REGISTRADOS

| •                                     |                                                                         | Pagina         | Elaboración                 | - 0          |
|---------------------------------------|-------------------------------------------------------------------------|----------------|-----------------------------|--------------|
| 2                                     | SISTEMA INTEGRAL ADMINISTRATIVO DE<br>CONTRALORÍAS DE ESTADO<br>(SIACE) | 15/ 61         | 15/08/2016                  | <b>Sove</b>  |
| Sistema Nacional<br>de Control Fiscal | MANUAL DE USUARIO<br>ARCHIVO DIGITAL                                    | Versión<br>1.0 | Actualización<br>19/05/2017 | <b>SIACE</b> |
| Asunto:                               | GUÍA DE USOS                                                            |                |                             |              |

**Nuevo Almacén:** esta opción permite el registro de un nuevo almacén, introduciendo descripción, ubicación y encargado del mismo, el cual muestra un listado desplegable con opciones de búsqueda de los funcionarios de la institución (Ver Figura N.º 7).

| Registrar nuevo almacén                   |            | ×        |
|-------------------------------------------|------------|----------|
| ▲ Descripción                             |            |          |
| Descripcion                               |            |          |
| O Ubicación                               |            |          |
| Encargado                                 |            | ~        |
| R. C. C. C. C. C. C. C. C. C. C. C. C. C. | K CANCELAR | HGUARDAR |
|                                           |            |          |

Figura 7. REGISTRAR NUEVO ALMACÉN.

**Ver Almacén:** permite visualizar un almacén. Se accede a través del icono **"Ver"** destinado para tal fin en el listado. Muestra el formulario con los datos indicados dependiendo del almacén seleccionado, los cuales son: descripción, ubicación, encargado, última modificación y quien la realizó Al presionar sobre alguno de los iconos de "**ver**" correspondientes al listado de almacenes, se despliega la ventana modal con los datos asociados al registro de un almacén en particular (Ver Figura N.º 8).

| •.                                    |                                                                         | Pagina         | Elaboración                 | - 0          |
|---------------------------------------|-------------------------------------------------------------------------|----------------|-----------------------------|--------------|
| 2                                     | SISTEMA INTEGRAL ADMINISTRATIVO DE<br>CONTRALORÍAS DE ESTADO<br>(SIACE) | 16/ 61         | 15/08/2016                  | <b>Sove</b>  |
| Sistema Nacional<br>de Control Fiscal | MANUAL DE USUARIO<br>ARCHIVO DIGITAL                                    | Versión<br>1.0 | Actualización<br>19/05/2017 | <b>SIACE</b> |
| Asunto:                               | GUÍA DE USOS                                                            |                |                             |              |

| Ver almacén                                | ×                 |
|--------------------------------------------|-------------------|
| III N° de Almacén<br>3                     |                   |
| Descripción     ALMACÉN CES                |                   |
| ♥ Ubicación<br>SÓTANO                      |                   |
| Encargado GUERRA JOSE                      |                   |
| Última modificación<br>22/07/2016 10:55:21 |                   |
| Último usuario<br>MENDOZA FERNANDO         |                   |
|                                            | <b>₩</b> * CERRAR |
|                                            |                   |

Figura N.º 8. VER ALMACÉN.

Al presionar el botón de "**Cerrar**" automáticamente se cierra la ventana modal que contiene la visualización del almacén, mostrando el listado original.

**Editar Almacén:** permite editar un almacén en específico. Se accede a través del icono de "**Editar**" en el listado principal de almacén, donde se despliega una ventana modal con los campos editables del almacén. Al realizar los cambios se presiona el botón "**Guardar**" mostrando un mensaje de guardado exitoso; en caso de no realizar cambios o de deshacerlos se presiona el botón de "**Cancelar**". En cualquiera de los casos se cierra la ventana modal, dando paso al listado de almacenes posterior (Ver Figura N.º 9).

| •                                     |                                                                         | Pagina         | Elaboración                 | - 0          |
|---------------------------------------|-------------------------------------------------------------------------|----------------|-----------------------------|--------------|
|                                       | SISTEMA INTEGRAL ADMINISTRATIVO DE<br>CONTRALORÍAS DE ESTADO<br>(SIACE) | 17/ 61         | 15/08/2016                  | 30Ve         |
| Sistema Nacional<br>de Control Fiscal | MANUAL DE USUARIO<br>ARCHIVO DIGITAL                                    | Versión<br>1.0 | Actualización<br>19/05/2017 | <b>SIACE</b> |
| Asunto:                               | GUÍA DE USOS                                                            |                |                             |              |

| Modificar almacén                                   |            | ×        |
|-----------------------------------------------------|------------|----------|
| Descripción<br>ALMACÉN CES                          |            |          |
| O Ubicación<br>SÓTANO                               |            |          |
| Encargado GUERRA JOSE                               |            | ~        |
| última fecha de modificación<br>22/07/2016 10:55:21 |            |          |
| último usuario<br>MENDOZA FERNANDO                  |            |          |
|                                                     | K CANCELAR | HGUARDAR |
|                                                     |            |          |

Figura N.º 9. MODIFICAR ALMACÉN.

**Eliminar Almacén:** permite eliminar un almacén. Para usar esta opción se debe presionar sobre el icono de **"Eliminar"** ubicado en el listado correspondiente al almacén, donde se despliega un mensaje de advertencia para la eliminación del almacén. Al aceptar la eliminación, se actualiza el listado posterior y se cierra el mensaje de alerta. (Ver Figura N.º 10).

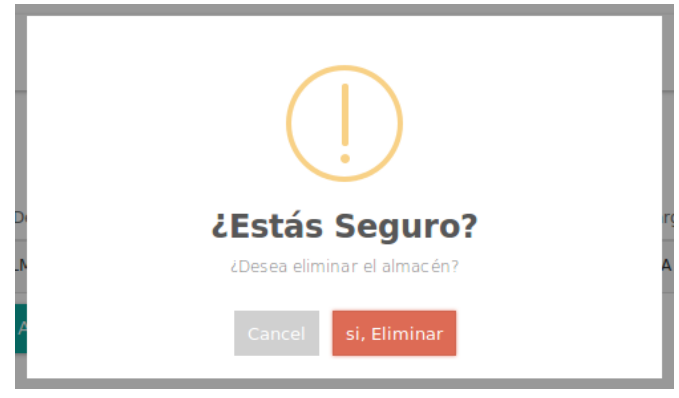

Figura N.º 10. ELIMINAR ALMACÉN.

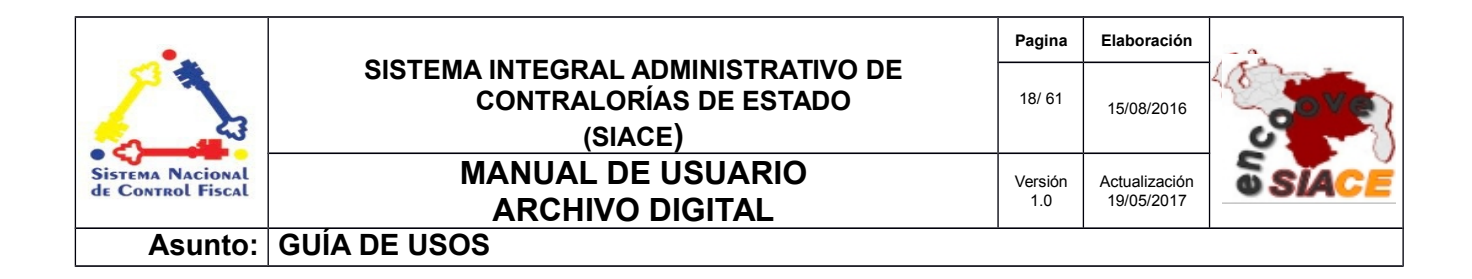

**Reporte de Almacén:** esta opción permite generar el reporte de los almacenes registrados en el sistema. Se accede a través del botón "**Reporte de Almacén**". Al presionar sobre este se despliega una ventana modal que muestra en formato PDF el listado de los almacenes. Para cancelar la visualización del reporte se debe presionar el icono "x" en la esquina superior derecha de la ventana modal (Ver Figura N.º 11).

| Listado de Almacen |                |                        |                         |                                           |    |     |
|--------------------|----------------|------------------------|-------------------------|-------------------------------------------|----|-----|
|                    | Página: 1 de 1 | - + A                  | umento automático 💲     | Fecha: 11/08/2016 09:06:am<br>Página: 1/1 | 86 | A I |
|                    | N° de Almacén  | LISTADO<br>DESCRIPCIÓN | DE AIMACÉN<br>UBICACIÓN | Año: 2016                                 |    |     |
|                    | 3              |                        |                         | GUENNA JUSE                               |    |     |
|                    |                |                        |                         |                                           |    |     |

Figura 11. REPORTE DE ALMACÉN

### ADMINISTRAR PASILLO

La administración de pasillos comprende las siguientes operaciones:

- Listar Pasillo
- Nuevo Pasillo
- Ver Pasillo
- Editar Pasillo
- Eliminar Pasillo
- Reporte de Pasillo

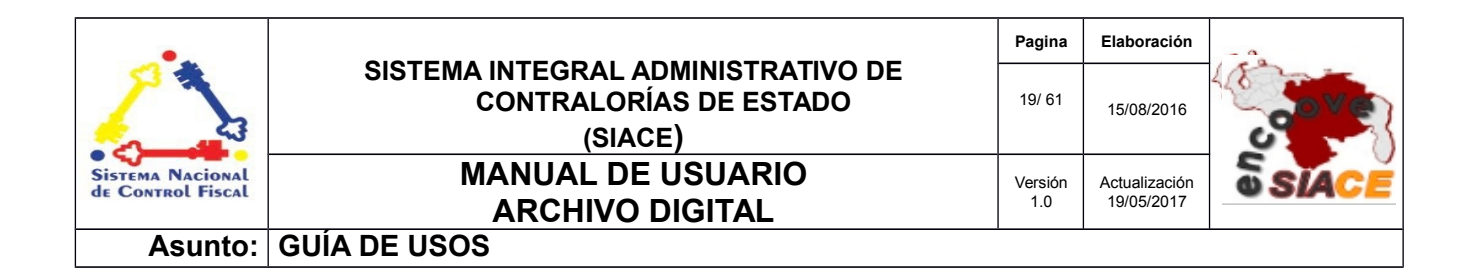

**Listar Pasillo:** muestra el listado de pasillos del almacén. Comprende un conjunto de acciones tales como: registrar, visualizar, editar, eliminar y emitir el reporte de pasillos (Ver Figura N.º 12).

| l N° de Pasillo                       |                                 |         |
|---------------------------------------|---------------------------------|---------|
|                                       | Ubicación 🗢 Ver 🗢 Editar 🗢 Elit | minar 🗢 |
| ASILLO 01 PASILLO 01 ALMACÉN CES SÓTA | DTANO Q                         |         |

Figura N.º 12. LISTAR PASILLO.

**Nuevo Pasillo:** permite registrar un nuevo pasillo. Se accede a través del botón "**Nuevo Pasillo**", donde se despliega una ventana modal con el formulario de registro. Se debe seleccionar el almacén al cual pertenece el pasillo a registrar, se identifica el pasillo y se presiona el botón "**Guardar**", donde se cierra la ventana modal, dando paso al listado de pasillos registrados (Ver Figura N.º13).

|            | •                       |
|------------|-------------------------|
|            |                         |
|            |                         |
| K CANCELAR | ĦGUARDAR                |
|            | H <sup>*</sup> CANCELAR |

Figura N.º 13. NUEVO PASILLO.

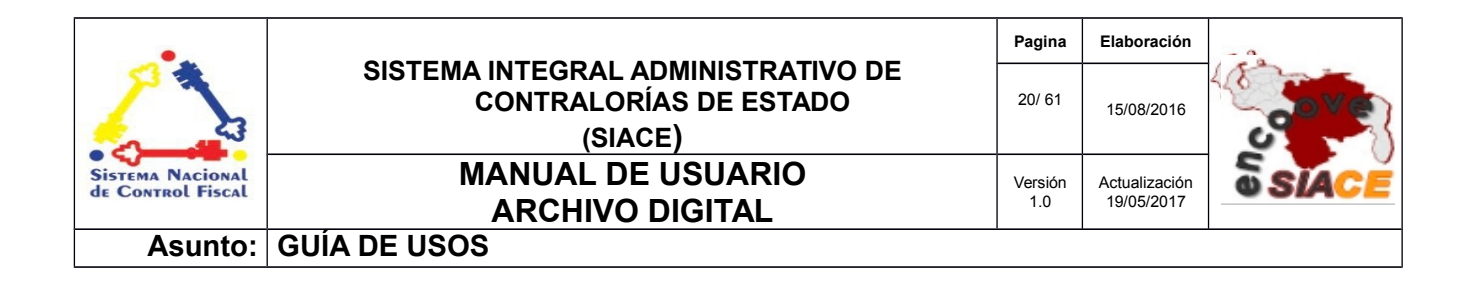

**Visualizar Pasillo:** esta opción permite visualizar un pasillo en específico. Se accede a través del icono de "**Ver**", del cual se despliega una ventana modal que muestra la información del pasillo solicitado (Ver Figura N.º14).

| Ver pasillo                                | ×     |
|--------------------------------------------|-------|
| ■ N° de Pasillo<br>3                       |       |
| PASILLO 01                                 |       |
| Almacén<br>ALMACÉN CES                     |       |
| ◇ Ubicación<br>SÓTANO                      |       |
| Última modificación<br>22/07/2016 10:55:32 |       |
| Último usuario<br>MENDOZA FERNANDO         |       |
| P≩ ci                                      | ERRAR |

Figura N.º 14. VER PASILLO.

**Editar Pasillo:** muestra un formulario con datos del pasillo para ser editado. Se accede por medio del listado de pasillos a través del icono "**Editar**". Después de realizar los cambios deseados se procede a presionar el botón de "**Guardar**" y se emite un mensaje indicando la operación realizada y el estado de la misma, mostrando el listado de pasillos registrados (Ver Figura N.º 15).

| •                                     |                                                                         | Pagina         | Elaboración                 |              |
|---------------------------------------|-------------------------------------------------------------------------|----------------|-----------------------------|--------------|
|                                       | SISTEMA INTEGRAL ADMINISTRATIVO DE<br>CONTRALORÍAS DE ESTADO<br>(SIACE) | 21/ 61         | 15/08/2016                  | <b>Sove</b>  |
| Sistema Nacional<br>de Control Fiscal | MANUAL DE USUARIO<br>ARCHIVO DIGITAL                                    | Versión<br>1.0 | Actualización<br>19/05/2017 | <b>SIACE</b> |
| Asunto:                               | GUÍA DE USOS                                                            |                |                             |              |

| Modificar pasillo                                   |            | ×        |
|-----------------------------------------------------|------------|----------|
| Almacén<br>ALMACÉN CES                              |            | ·        |
| III Pasillo<br>PASILLO 01                           |            |          |
| ✓ Descripción PASILLO 01                            |            |          |
| última fecha de modificación<br>22/07/2016 10:55:32 |            |          |
| último usuario<br>MENDOZA FERNANDO                  |            |          |
|                                                     | K CANCELAR | HGUARDAR |
|                                                     |            |          |

Figura N.º 15. MODIFICAR PASILLO.

**Eliminar Pasillo:** permite eliminar un pasillo mediante el icono "**Eliminar**", donde se activa una pantalla de alerta indicándole al usuario la acción a realizar. Si esta de acuerdo presiona la opción para la eliminación; en caso contrario se cancela el registro. Posteriormente en ambas opciones se cierra el mensaje de alerta y se muestra el listado anterior (Ver Figura N.º 16).

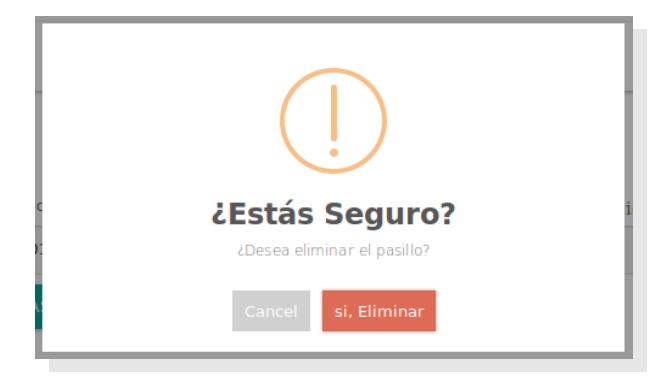

Figura N.º 16. ELIMINAR PASILLO

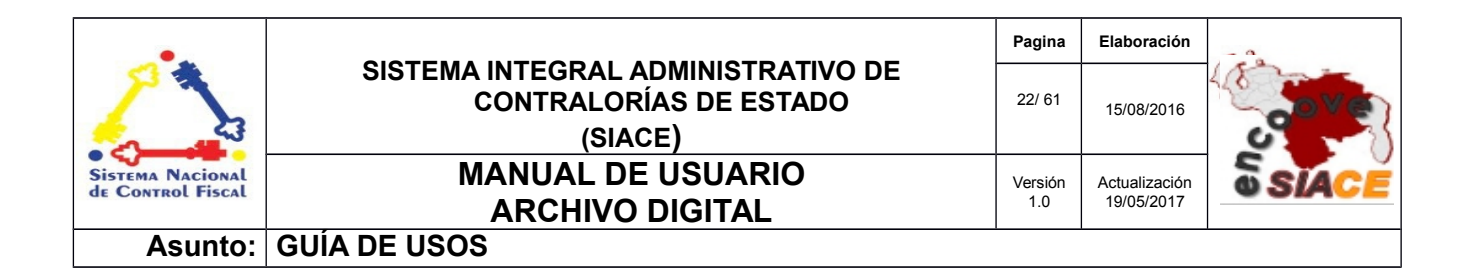

**Reporte de Pasillo:** esta opción permite generar el listado de pasillos del almacén. Es accedida mediante el botón **"Reporte de Pasillos"**, donde automáticamente se despliega una ventana modal con el reporte (Ver Figura N.º 17).

Listado de Pasillos

| П | Q | + 4 | Página: 1 de 1            | - + Aumento automático ÷                                                                                           | A | Di | » |
|---|---|-----|---------------------------|----------------------------------------------------------------------------------------------------|---|----|---|
|   |   |     |                           | CONTRALORÍA DEL ESTADO SUCRE Fecha: 11/08/2016 09:08:am<br>ARCHIVO Página: 1/1<br>Año: 2016<br>LISTADO DE PASILLOS |   |    |   |
|   |   |     | Almacén: AL<br>PASILLO 01 | MACÉN CES Ubicación: SÓTANO<br>PASILLO 01                                                                          |   |    |   |

Figura N.º 17. REPORTE DE PASILLOS

### **ADMINISTRAR ESTANTE**

La administración de estantes comprende las siguientes operaciones:

- Listar Estante
- Nuevo Estante
- Ver Estante
- Editar Estante
- Eliminar Estante
- Reporte de Estante

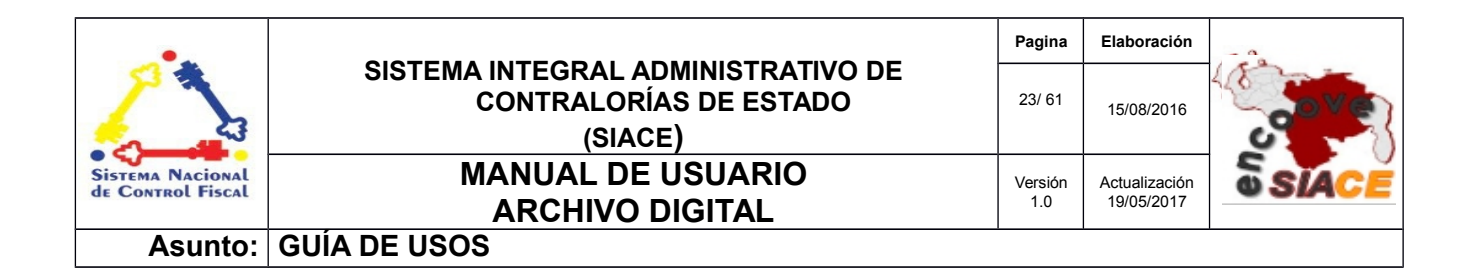

**Listar Estante:** proporciona un listado de estantes registrados con opciones tales como: registrar nuevo estante, visualizar, editar, eliminar y reporte de estantes. Posee opciones de ordenamiento de la tabla y permite efectuar búsquedas dentro del listado (Ver Figura N.º 18).

| strar 10 🔸       |                    |             | Q           | Columnas                    |
|------------------|--------------------|-------------|-------------|-----------------------------|
| N° de Estante    | Descripción        | 🗢 🗰 Pasillo | 🗢 🏫 Almacén | 🗢 Ver 💠 Editar 🗢 Eliminar 🗢 |
|                  | ESTANTE 01         | PASILLO 01  | ALMACÉN CES | Q 🗹 📋                       |
| C→ NUEVO ESTANTE | REPORTE DE ESTANTE |             |             |                             |

Figura N.º 18. LISTADO DE ESTANTES

**Nuevo Estante:** permite registrar un nuevo estante mediante un formulario que contiene: almacén, pasillo y descripción del estante. Se accede a través del botón "**Nuevo Estante**" donde se despliega una ventana modal solicitando los datos mencionados anteriormente (Ver Figura N.º 19).

| Registrar nuevo estante |                   | ×        |
|-------------------------|-------------------|----------|
| 🕈 Almacén               |                   | •        |
| III Pasillo             |                   | •        |
| 🖍 Descripción           |                   |          |
|                         | <b>₩</b> CANCELAR | ₿GUARDAR |
| Figura N.º 19. REG      | ISTRAR NUEVO ESTA | NTE.     |

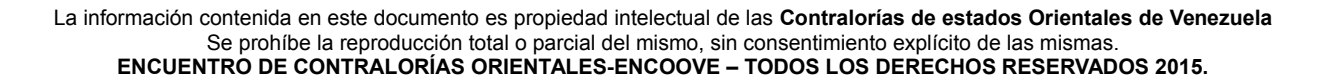

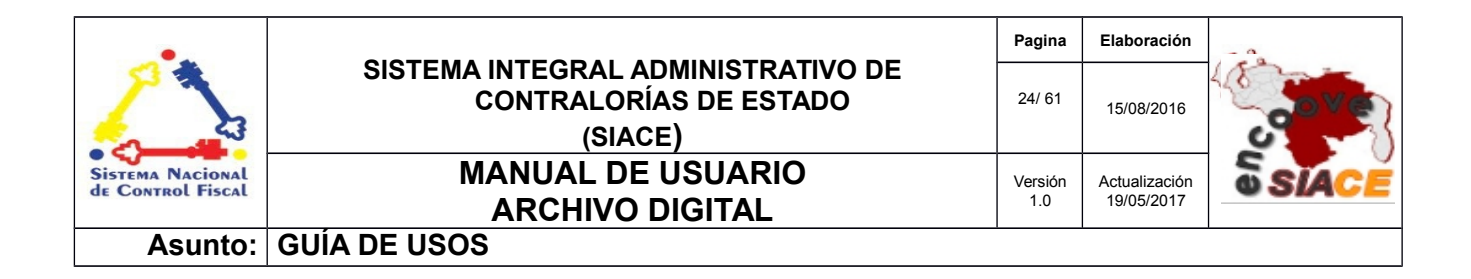

**Visualizar Estante:** mediante esta opción se visualiza un estante en particular. Se accede a través del listado presionando sobre el icono "**Ver**", donde se despliega una ventana modal que contiene los datos del estante seleccionado (Ver Figura N.º 20).

| Ver Estante                                | ×   |
|--------------------------------------------|-----|
| III № de Estante<br>3                      |     |
| Descripción     ESTANTE 01                 |     |
| Pasillo PASILLO 01                         |     |
| Almacén<br>ALMACÉN CES                     |     |
| Última modificación<br>22/07/2016 10:55:41 |     |
| Último usuario<br>MENDOZA FERNANDO         |     |
| M CERF                                     | RAR |
|                                            | _   |

Figura N.º 20. VISUALIZAR ESTANTE.

**Editar Estante:** permite editar un estante en particular. Es accedido mediante el listado de estante en el icono de "**Editar**", donde se despliega una ventana modal que contiene el formulario editable con los datos del estante correspondiente. Se efectúan los cambios y se presiona el botón "**Guardar**"; en caso de no aplicar cambios o deshacerlos se presiona el botón "**Cancelar**". Posteriormente se cierra la ventana modal y se muestra el listado de estantes posterior (Ver Figura N.º 21).

| •                                     |                                                                         | Pagina         | Elaboración                 |              |
|---------------------------------------|-------------------------------------------------------------------------|----------------|-----------------------------|--------------|
|                                       | SISTEMA INTEGRAL ADMINISTRATIVO DE<br>CONTRALORÍAS DE ESTADO<br>(SIACE) | 25/ 61         | 15/08/2016                  | <b>Sove</b>  |
| Sistema Nacional<br>de Control Fiscal | MANUAL DE USUARIO                                                       | Versión<br>1.0 | Actualización<br>19/05/2017 | <b>SIACE</b> |
| Asunto:                               | GUÍA DE USOS                                                            | 1              |                             |              |

| Modificar estante                                   |            | ×        |
|-----------------------------------------------------|------------|----------|
| Almacen                                             |            |          |
| ALMACENCES                                          |            |          |
| III Pasillo                                         |            |          |
| PASILLO 01                                          |            | •        |
|                                                     |            |          |
| ESTANTE 01                                          |            |          |
| última fecha de modificación<br>22/07/2016 10:55:41 |            |          |
| último usuario                                      |            |          |
| MENDOZA FERNANDO                                    |            |          |
|                                                     | R CANCELAR | HGUARDAR |
|                                                     |            |          |

Figura N.º 21. EDITAR ESTANTE.

**Eliminar Estante:** por medio de esta opción se elimina un estante en específico, del cual se despliega un alerta indicando la acción que el usuario esta a punto de realizar. Si desea eliminar presiona el botón **"Si, eliminar"** del cual le desprende un mensaje de eliminación exitosa y se cierra el mensaje de alerta; en caso de cancelar el mensaje es cerrado directamente (Ver Figura N.º 22).

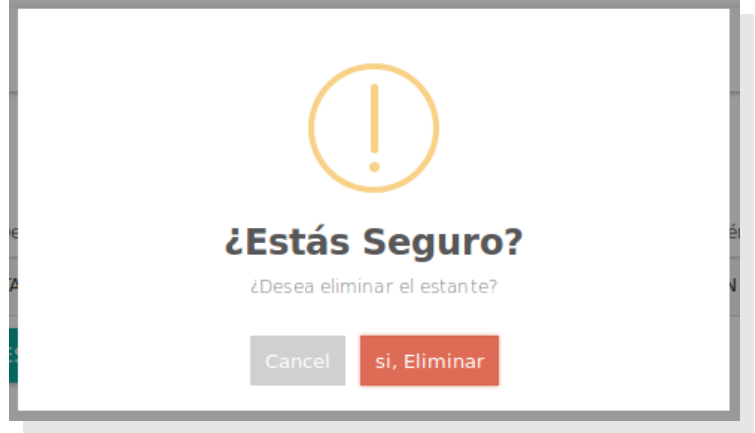

Figura N.º 22. ELIMINAR ESTANTE

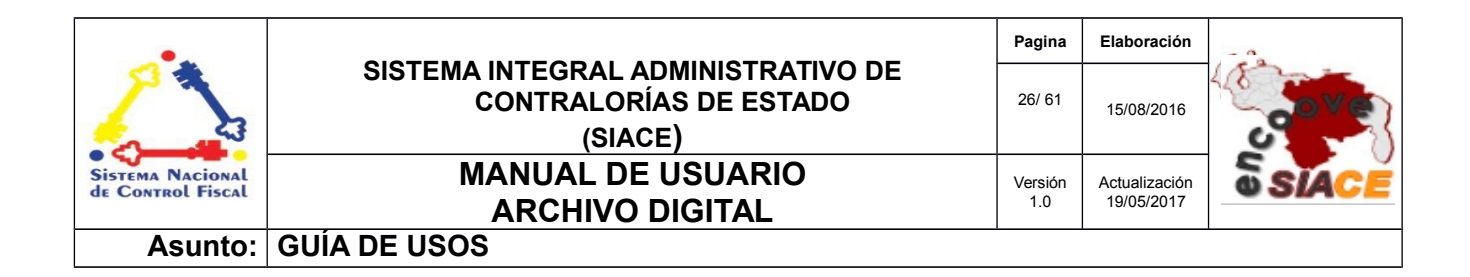

**Reporte de Estante:** por medio de esta opción se genera el reporte que contiene el listado de los estantes registrados. Se accede por medio del botón **"Reporte de Estante"**, donde se despliega una modal con el reporte generado (Ver Figura N.º 23).

×

Listado de Estantes

| D | Q | t } | Página: 1 de 1 | -                                      | + Aumento automático 🗧 |                                                        | 0 |
|---|---|-----|----------------|----------------------------------------|------------------------|--------------------------------------------------------|---|
|   |   |     | SUACE          | ONTRALORÍA DEL ESTADO<br>RCHIVO<br>LIS | SUCRE                  | Fecha: 11/08/2016 09:10:am<br>Página: 1/1<br>Año: 2016 |   |
|   |   |     | N° DE ESTANT   | EESTANTE                               | PASILLO                | ALMACÉN                                                |   |
|   |   |     | 3              | ESTANTE 01                             | PASILLO 01             | ALMACÉN CES                                            |   |
|   |   |     |                |                                        |                        |                                                        |   |

Figura N.º 23. REPORTE DE ESTANTES.

### **ADMINISTRAR CAJA**

La administración de caja comprende las siguientes operaciones:

- Listar Caja
- Nuevo Caja
- Ver Caja
- Editar Caja
- Eliminar Caja
- Reporte de Caja

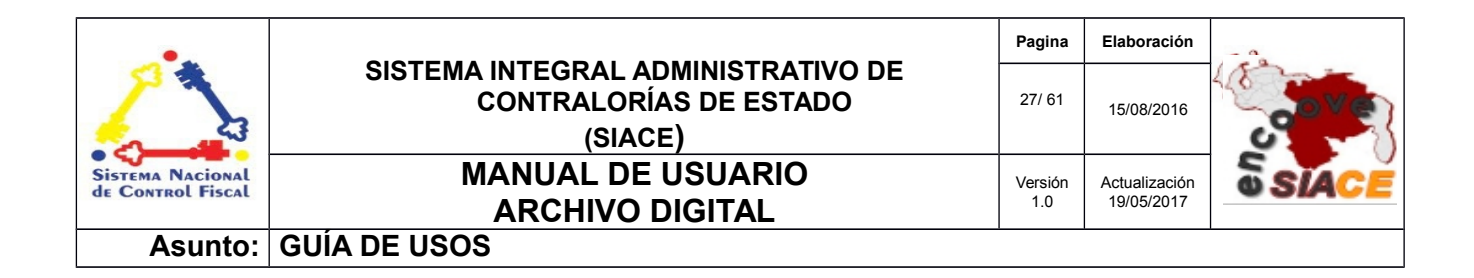

**Listar Caja:** provee el listado de cajas registradas en el sistema, mediante opciones tales como: nueva caja, visualizar, editar, eliminar y reporte. Posee opciones de ordenamiento de la tabla y permite efectuar búsquedas dentro del listado (Ver Figura N.º 24).

| 🕽 1d caja 🗢 🗖 Número-Dependencia-Año 🗢 🗘 Tipo de Documento 🗢 🖍 Descripción 🗢 Ver 🗢 |                     |
|------------------------------------------------------------------------------------|---------------------|
|                                                                                    | Editar 🗢 Eliminar 🗘 |
| 3 3-DIRECCIÓN DE ADMINISTRACIÓN-2015 ORDEN DE PAGO CAJA 01 Q                       |                     |

Figura N.º 24. LISTAR CAJA.

**Nueva Caja:** permite registrar una nueva caja accediendo al botón "**Nueva Caja**", donde se despliega una ventana modal que contiene el formulario de registro. Se llena el formulario con los datos de almacén, pasillo, estante, descripción, año, dependencia a la cual pertenece y el tipo de documento que contendrá. Al presionar el botón "**Guardar**" se muestra un mensaje indicando la operación realizada y se muestra el listado posterior de cajas (Ver Figura N.º 25).

| egistrar nueva caja |                   | ×          |
|---------------------|-------------------|------------|
| ft Almacén          | ▪ ≝ Año           | ·          |
| ■ Pasillo           | - 💼 Dependencia   | *          |
| Estante             | Tipo de documento | •          |
| 🖋 Descripción       | På CANCELA        | R HGUARDAR |

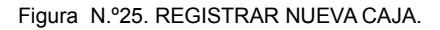

| •                                     |                                                                         | Pagina         | Elaboración                 | - 2          |
|---------------------------------------|-------------------------------------------------------------------------|----------------|-----------------------------|--------------|
| 23                                    | SISTEMA INTEGRAL ADMINISTRATIVO DE<br>CONTRALORÍAS DE ESTADO<br>(SIACE) | 28/ 61         | 15/08/2016                  | <b>Sove</b>  |
| Sistema Nacional<br>de Control Fiscal | MANUAL DE USUARIO<br>ARCHIVO DIGITAL                                    | Versión<br>1.0 | Actualización<br>19/05/2017 | <b>SIACE</b> |
| Asunto:                               | GUÍA DE USOS                                                            |                |                             |              |

**Visualizar Caja:** esta opción permite visualizar una caja. Se accede a través del listado de cajas, mediante el icono **"Ver"**, donde se despliega una ventana modal con los datos respectivos de la caja (Ver Figura N.º 26).

| Almacen<br>ALMACÉN CES | Dirección de Administración |           |
|------------------------|-----------------------------|-----------|
|                        |                             |           |
| 📰 Pasillo              | 🔓 Tipo de Documento         |           |
| PASILLO 01             | ORDEN DE PAGO               |           |
| Estante                | Última modificación         |           |
| ESTANTE 01             | 28/07/2016 14:32:33         |           |
| 🖋 Descripción          | Último usuario              |           |
| CAJA 01                | MENDOZA FERNANDO            |           |
| Año                    |                             |           |
| 2015                   |                             | FX CENNAN |

Figura 26 N.º. VER CAJA.

**Editar Caja:** permite editar una caja específica. Se accede por medio del icono "**Editar**" en el listado de cajas, donde se despliega una ventana modal que contiene el formulario modificable con los datos de la caja seleccionada. Una vez realizados los cambios se presiona el botón "**Guardar**". Al guardar los cambios se presenta una ventana informativa indicando la acción que el usuario acaba de realizar. En caso de cancelar o deshacer los cambios se presiona el botón "**Cancelar**"; en ambos caso se da paso posteriormente al listado de cajas al terminar la operación (Ver Figura N.º 27).

| •                                     |                                                                         | Pagina         | Elaboración                 |              |
|---------------------------------------|-------------------------------------------------------------------------|----------------|-----------------------------|--------------|
| 3                                     | SISTEMA INTEGRAL ADMINISTRATIVO DE<br>CONTRALORÍAS DE ESTADO<br>(SIACE) | 29/ 61         | 15/08/2016                  | <b>Sove</b>  |
| Sistema Nacional<br>de Control Fiscal | MANUAL DE USUARIO<br>ARCHIVO DIGITAL                                    | Versión<br>1.0 | Actualización<br>19/05/2017 | <b>SIACE</b> |
| Asunto:                               | GUÍA DE USOS                                                            |                |                             |              |

| 🕈 Almacen           | 💼 Dependencia                |           |
|---------------------|------------------------------|-----------|
| ALMACÉN CES         | DIRECCIÓN DE ADMINISTRACIÓN  | ~         |
| Pasillo             | Documento                    |           |
| PASILLO 01          | ORDEN DE PAGO                | •         |
| Estante             | última fecha de modificación |           |
| ESTANTE 01          | 28/07/2016 14:32:33          |           |
| Descripción de caja | último usuario               |           |
| CAJA 01             | MENDOZA FERNANDO             |           |
| 🛗 Año               |                              |           |
| 2015                | T CANCELON                   | TIGOARDAR |

Figura N.º 27. MODIFICAR CAJA.

**Eliminar Caja:** permite eliminar la caja seleccionada. Se accede a través del listado de cajas mediante el icono **"Eliminar"**, donde se muestra una ventana informativa solicitando autorización del usuario para la acción a realizar, en caso de aceptar o cancelar la eliminación se cierra la ventana informativa y se muestra el listado de cajas posterior (Ver Figura N.º 28).

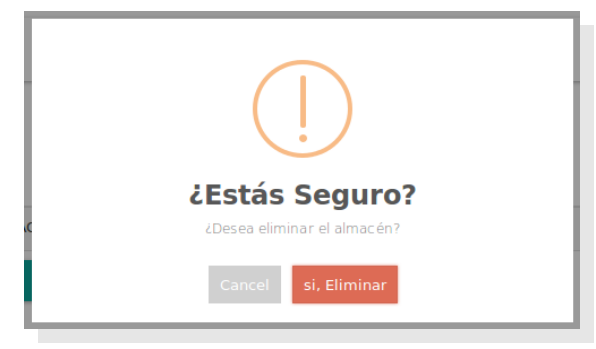

Figura N.º 28. ELIMINAR CAJA

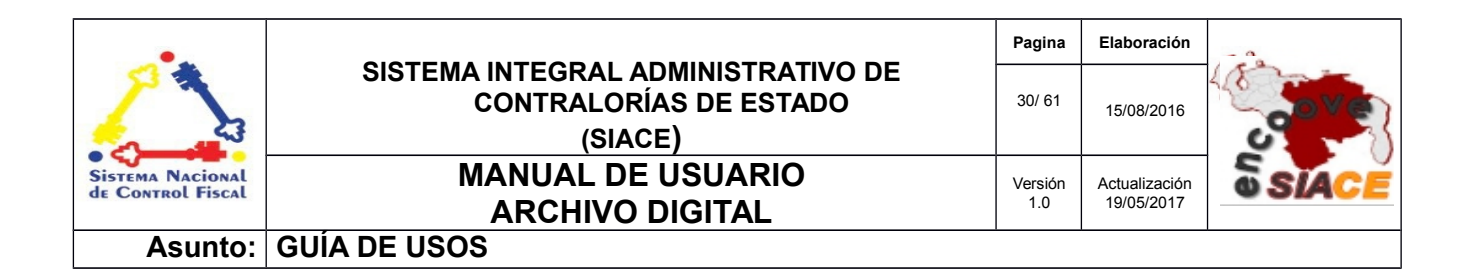

**Reporte de Caja:** esta opción permite generar el reporte correspondiente al listado de cajas mediante el botón "**Reporte de Caja**, donde se levanta una ventana modal que muestra el reporte (Ver Figura N.º 29).

×

Listado de Cajas

| Q | t | • | Página | : | 1 de 1 |                                 |                                    | -   +                           | Aumento          | automáti | :0 ‡    |                      |                                                         |  | 0 | Cì | » |
|---|---|---|--------|---|--------|---------------------------------|------------------------------------|---------------------------------|------------------|----------|---------|----------------------|---------------------------------------------------------|--|---|----|---|
|   |   |   |        |   |        | ARCHIVO                         | ORÍA DEL ESTADO SUCR               | e.                              | LISTADO DE CAJAS |          |         |                      | Fech a: 11.082016.09:20:am<br>Págin a: 11<br>Año : 2016 |  |   |    |   |
|   |   |   |        |   |        | NUMERO-DEP<br>9-DIRECCION DE AC | ENDE NOIA-ANO<br>MINISTRACION-2015 | TIPO DE DOCUME<br>ORDEN DE PAGO | CAJA 0           | 1 EST    | ANTE PA | SILLO<br>SILLO<br>01 | ALMACEN CES                                             |  |   |    |   |
|   |   |   |        |   |        |                                 |                                    |                                 |                  |          |         |                      |                                                         |  |   |    |   |
|   |   |   |        |   |        |                                 |                                    |                                 |                  |          |         |                      |                                                         |  |   |    |   |
|   |   |   |        |   |        |                                 |                                    |                                 |                  |          |         |                      |                                                         |  |   |    |   |
|   |   |   |        |   |        |                                 |                                    |                                 |                  |          |         |                      |                                                         |  |   |    |   |
|   |   |   |        |   |        |                                 |                                    |                                 |                  |          |         |                      |                                                         |  |   |    |   |

Figura N.º29. REPORTE DE CAJAS

# ADMINISTRAR TIPO DE DOCUMENTO

La administración del tipo de documento comprende las siguientes operaciones:

- Listar Tipo de Documento
- Nuevo Tipo de Documento
- Ver Tipo de Documento
- Editar Tipo de Documento
- Eliminar Tipo de Documento
- Reporte de Tipo de Documento

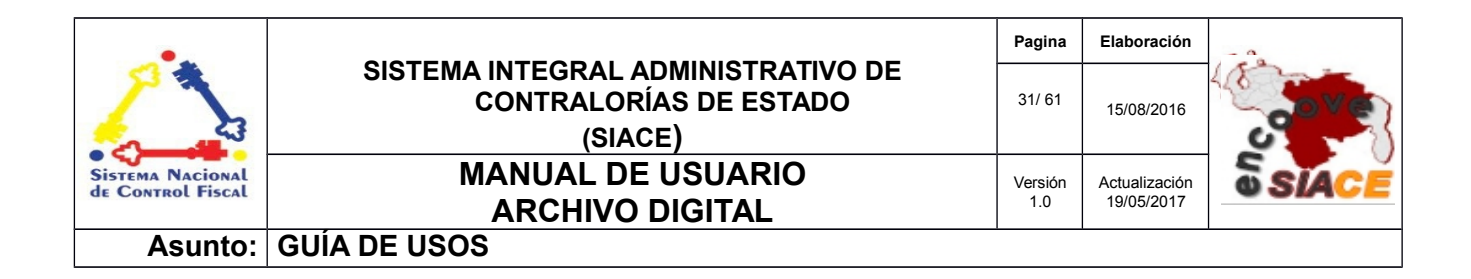

**Listar Tipo de Documento:** esta opción provee el listado de los tipos de documentos registrados, mediante acciones tales como: registrar, visualizar, editar, eliminar y generar el reporte. La disposición del listado permite realizar ordenamientos y realizar búsquedas (Ver Figura N.º 30).

| ostrar 10 -     |                 | ٩        | Columnas              |
|-----------------|-----------------|----------|-----------------------|
| N° de Documento |                 | ⇒ Ver    | 🗢 Editar 🗢 Eliminar 🗘 |
| )               | ORDEN DE PAGO   | <b>Q</b> | . 🖸 🚺                 |
|                 | TE DE DOCUMENTO |          |                       |

Figura 30. LISTAR TIPO DE DOCUMENTO.

**Nuevo Tipo de Documento:** permite registrar un nuevo tipo de documento accedido a través del botón "**Nuevo Tipo de Documento**", donde se despliega una ventana modal que contiene el formulario para realizar el registro, se presiona el botón "**Guardar**", mostrando un mensaje informativo indicando la opción que el usuario acaba de realizar. Al finalizar se cierra automáticamente dando paso al listado posterior (Ver Figura N.º 31).

| Registrar nuevo tipo de documento |            | ×        |
|-----------------------------------|------------|----------|
| Descripción                       |            |          |
|                                   | K CANCELAR | Ħguardar |
| A Dorot                           | incion     |          |

Figura N.º 31. REGISTRAR TIPO DE DOCUMENTO.

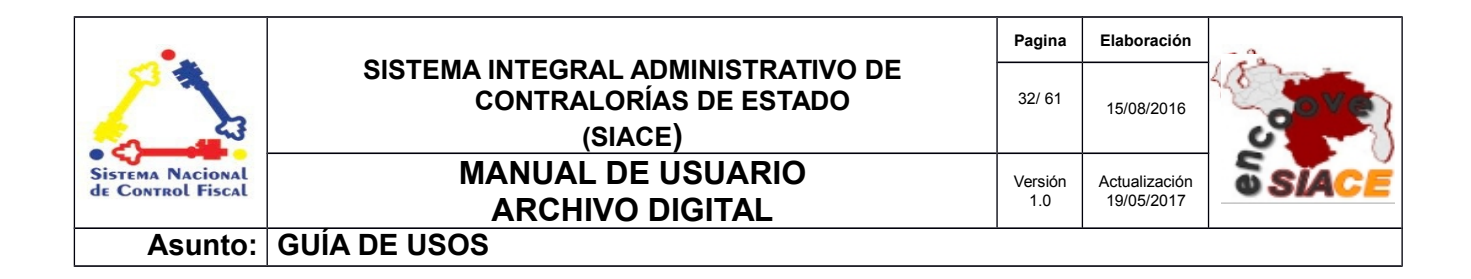

**Ver Tipo de Documento:** por medio de esta se puede visualizar un tipo de documento en particular. Es accedido a través del icono "**Ver**" en el listado, donde se despliega una ventana modal con la información correspondiente (Ver Figura N.º 32)

| ×               |
|-----------------|
|                 |
|                 |
|                 |
|                 |
| <b>₩</b> CERRAR |
|                 |

Figura N.º 32. VER TIPO DE DOCUMENTO.

**Editar Tipo de Documento:** esta opción permite modificar un tipo de documento. Se accede a través del icono "**Editar**" en el listado, donde al presionar se despliega una ventana modal con el formulario editable del tipo de documento. Al efectuar los cambios se presiona el botón "**Guardar**" donde se muestra un mensaje informativo indicando la acción realizada. En caso de cancelar o guardar la modificación se da paso al listado posterior de tipos de documentos registrados (Ver Figura N.º 33).

| Modificar tipo de documento  |                   | ×        |
|------------------------------|-------------------|----------|
| N° de documento              |                   |          |
| e Descrinción                |                   |          |
| ORDEN DE PAGO                |                   |          |
| última fecha de modificación |                   |          |
| 22/07/2016 10:54:31          |                   |          |
| último usuario               |                   |          |
| MENDOZA FERNANDO             |                   |          |
|                              | <b>K</b> CANCELAR | HGUARDAR |
|                              |                   |          |

Figura N.º 33. EDITAR TIPO DE DOCUMENTO

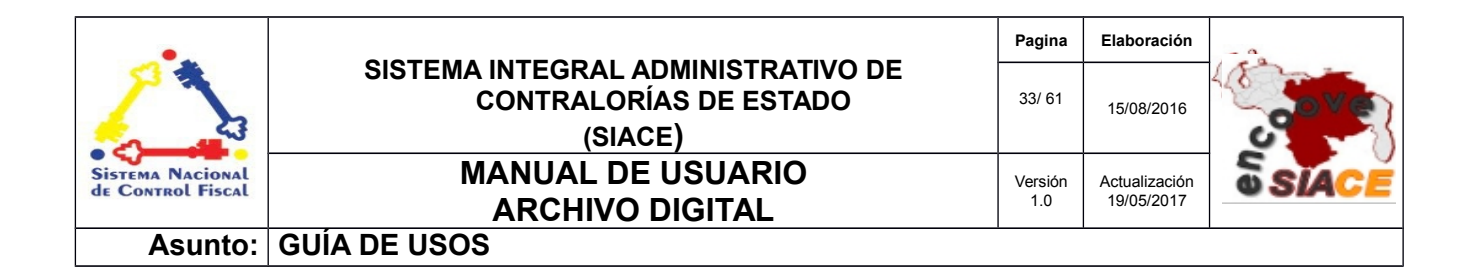

**Eliminar Tipo de Documento:** esta opción permite eliminar un tipo de documento en particular. Se accede a través del listado en el icono "**Eliminar**", donde se despliega un mensaje de advertencia acerca de la acción que el usuario está a punto de realizar. Al aceptar la eliminación, aparece un mensaje informativo indicando la acción ejecutada, el mensaje es cerrado dando paso al listado posterior (Ver Figura N.º 34).

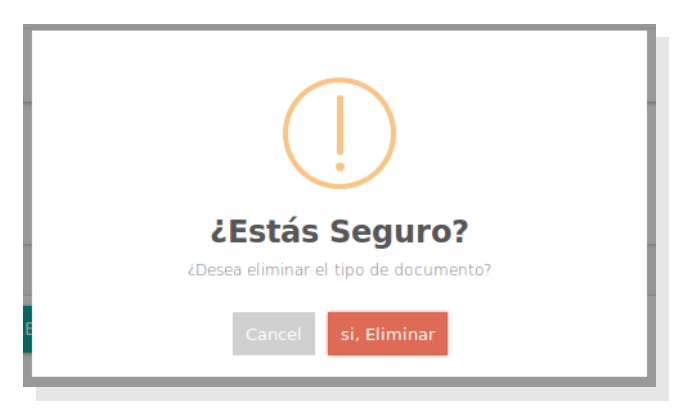

Figura N.º 34. ELIMINAR TIPO DE DOCUMENTO.

**Reporte de Tipo de Documento:** mediante esta opción se genera el reporte correspondiente al listado de los tipos de documentos registrados. Se accede a través del botón "**Reporte de Documento**", donde se despliega una ventana modal mostrando dicho reporte (Ver Figura N.º 35).

| Listado de Documentos |                                                       |                                                        |     | × |
|-----------------------|-------------------------------------------------------|--------------------------------------------------------|-----|---|
| 🔲 🔎 🌪 Página: 🚺 de 1  | - + Aumento automático 🔹                              |                                                        | 5 M | » |
| SIACE                 | NALORÍA DEL ESTADO SUCRE<br>VO<br>TIPOS DE DOCUMENTOS | Fecha: 11/08/2016 09:22:am<br>Página: 1/1<br>Año: 2016 |     |   |
|                       | D DESCRIPCIÓ                                          | ÓN                                                     |     |   |
| 5                     | ONDEN DE PAGO                                         |                                                        |     |   |
|                       |                                                       |                                                        |     |   |
|                       |                                                       |                                                        |     |   |
|                       |                                                       |                                                        |     |   |

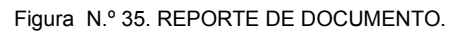

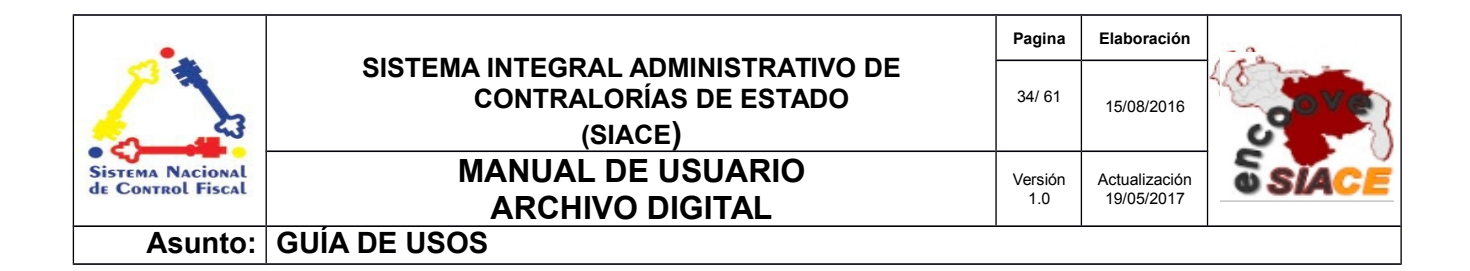

## **REGISTRO DE ARCHIVO**

El registro de documentos comprende las siguientes operaciones:

- Listar Registro de Archivo
- Nuevo Registro de Archivo
- Ver Registro de Archivo
- Editar Registro de Archivo
- Reporte de Registro de Archivo
- Eliminar Registro de Archivo
- Reporte de Documentos Digitalizados

**Listar Registro de Archivo:** comprende el listado de documentos digitalizados registrados. Posee un conjunto de opciones tales como: registrar, visualizar, editar, reporte de documentos, eliminar y el reporte de documentos digitalizados (Ver Figura N.º 36).

| strar 10 🗸         |                 |                     |        |                 |   | ۹                |         |          |              | Columnas   |
|--------------------|-----------------|---------------------|--------|-----------------|---|------------------|---------|----------|--------------|------------|
| N° de Registro 🛛 🖨 | N° de Documento | Descripcion         | 0 🛗 Fe | Fecha Documento | 0 | 🛗 Fecha Registro | 🗢 Ver 🗧 | Editar 🗢 | ¢<br>Reporte | Eliminar 💠 |
|                    | 0004-0061-2013  | O-P DE VIATICO 0015 | 01/    | /06/2016        |   | 11/08/2016       | Q       |          |              |            |

#### Figura N.º 36. LISTADO DE ARCHIVOS REGISTRADOS.

| •                                     |                                                                         | Pagina         | Elaboración                 | - 0          |
|---------------------------------------|-------------------------------------------------------------------------|----------------|-----------------------------|--------------|
| 23                                    | SISTEMA INTEGRAL ADMINISTRATIVO DE<br>CONTRALORÍAS DE ESTADO<br>(SIACE) | 35/ 61         | 15/08/2016                  | <b>Sove</b>  |
| Sistema Nacional<br>de Control Fiscal | MANUAL DE USUARIO<br>ARCHIVO DIGITAL                                    | Versión<br>1.0 | Actualización<br>19/05/2017 | <b>SIACE</b> |
| Asunto:                               | GUÍA DE USOS                                                            |                |                             |              |

El listado permite opciones de ordenamiento de las columnas y búsquedas de registros.

**Nuevo Registro de Archivo:** permite registrar documentos digitalizados, con datos de almacenamiento, identificación del documento, remitente y resumen del contenido del mismo. Se accede a través del listado de documentos, mediante el botón **"Nuevo Registro"**, donde se despliega una ventana modal con el formulario correspondiente para el registro de documentos.

Cuenta con un formulario dividido en tres secciones, las cuales son: datos de registro, imagen y expediente.

La primera sección está conformada por los datos de registro, que contiene el número de memorándum con el cual se autoriza el registro de un documento, almacén, pasillo, estante y caja donde se almacenará el documento en físico, número y fecha del documento, remitente, descripción y resumen (Ver Figura N.º 37).

| 1<br>Dato de Registro       | 2<br>Imagen         | 3<br>Expediente |
|-----------------------------|---------------------|-----------------|
| III Numero de Registro<br>3 | 🖸 Caja              |                 |
| Número de Memorandum        | Número de documento |                 |
| 🕈 Almacén                   | Fecha del documento | Ê               |
| ■ Pasillo                   | - Remitente         | ٩               |
| Estante                     | - Descripción       |                 |
| Dependencia                 | - Resumen           |                 |
| Tipo de documento           |                     |                 |
|                             |                     |                 |
| nero Anterior               |                     | Siguiente Últim |

Figura N.º37. NUEVO REGISTRO DE DOCUMENTO: DATOS DE REGISTRO.

| •                                     |                                                                         | Pagina         | Elaboración                 | - 0          |
|---------------------------------------|-------------------------------------------------------------------------|----------------|-----------------------------|--------------|
|                                       | SISTEMA INTEGRAL ADMINISTRATIVO DE<br>CONTRALORÍAS DE ESTADO<br>(SIACE) | 36/ 61         | 15/08/2016                  | <b>Sove</b>  |
| Sistema Nacional<br>de Control Fiscal | MANUAL DE USUARIO<br>ARCHIVO DIGITAL                                    | Versión<br>1.0 | Actualización<br>19/05/2017 | <b>SIACE</b> |
| Asunto:                               | GUÍA DE USOS                                                            |                |                             |              |

La segunda sección está conformada por la carga de imágenes digitalizadas para la construcción del documento en formato PDF o la carga directa de archivos, con un validador de formatos. Para la carga de imagenes basta con presionar sobre **"Presione para cargar"** para que sea activada la ventana donde se seleccionan las imágenes del documento, después de ser seleccionada se carga en la pantalla con opción a ser eliminada en caso de cargar alguna equivocadamente (Ver Figura 38).

| Registrar Archivo    |                        |             |                 | ×  |  |  |
|----------------------|------------------------|-------------|-----------------|----|--|--|
|                      | 1<br>Datos de Registro | 2<br>Imagen | 3<br>Expediente |    |  |  |
| Cargar archivo       |                        |             |                 |    |  |  |
|                      |                        |             |                 |    |  |  |
| Presione para cargar |                        |             |                 |    |  |  |
|                      |                        |             |                 |    |  |  |
| Primero Anterior     |                        |             | Siguiente Últir | no |  |  |

#### Figura N.º38. NUEVO REGISTRO DE DOCUMENTO: IMAGEN.

Al presionar "**Cargar Archivo**" se muestra un botón de carga donde se despliega una ventana en la cual se selecciona el archivo y se carga, como se muestra en la Figura N.º 38.1

| •                                     |                                                                         | Pagina         | Elaboración                 | - 0          |
|---------------------------------------|-------------------------------------------------------------------------|----------------|-----------------------------|--------------|
| Sistema Nacional<br>de Control Fiscal | SISTEMA INTEGRAL ADMINISTRATIVO DE<br>CONTRALORÍAS DE ESTADO<br>(SIACE) | 37/ 61         | 15/08/2016                  | <b>Sove</b>  |
|                                       | MANUAL DE USUARIO<br>ARCHIVO DIGITAL                                    | Versión<br>1.0 | Actualización<br>19/05/2017 | <b>SIACE</b> |
| Asunto:                               | GUÍA DE USOS                                                            |                |                             |              |

| Registrar Archivo |                                       |             | ×                |
|-------------------|---------------------------------------|-------------|------------------|
|                   | 1<br>Datos de Registro                | 2<br>Imagen | 3<br>Expediente  |
| Cargar archivo    | Examinar No se seleccionó un archivo. |             |                  |
| Primero Anterior  |                                       |             | Siguiente Último |

Figura N.º 38.1. NUEVO REGISTRO DE DOCUMENTO: ARCHIVO

En la tercera sección se muestra la visualización del PDF a través del botón "**Ver PDF**", del cual se juntan las imágenes cargadas a través de la sección anterior. Los procesos internos las unen de manera legible y en el orden indicado por la secuencia de imágenes introducidas (Ver Figura N.º 39).

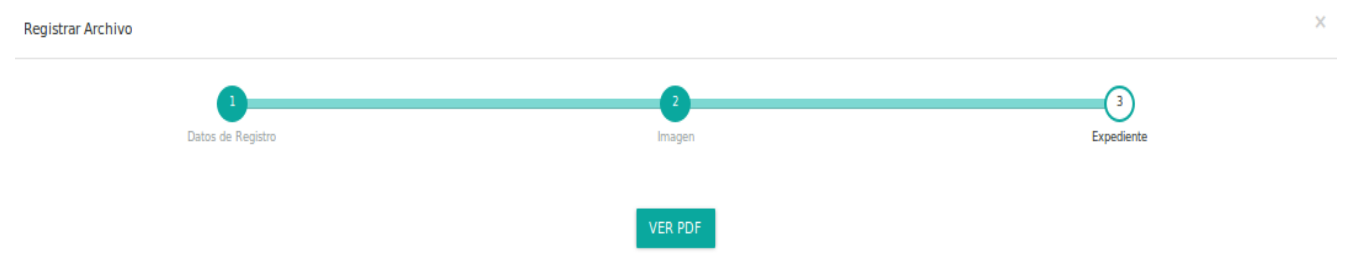

Figura N.º 39. REGISTRAR NUEVO DOCUMENTO: EXPEDIENTE

Luego de ser presionado el botón "Ver PDF" la visualización del documento queda de la siguiente manera (Ver Figura N.º 40).

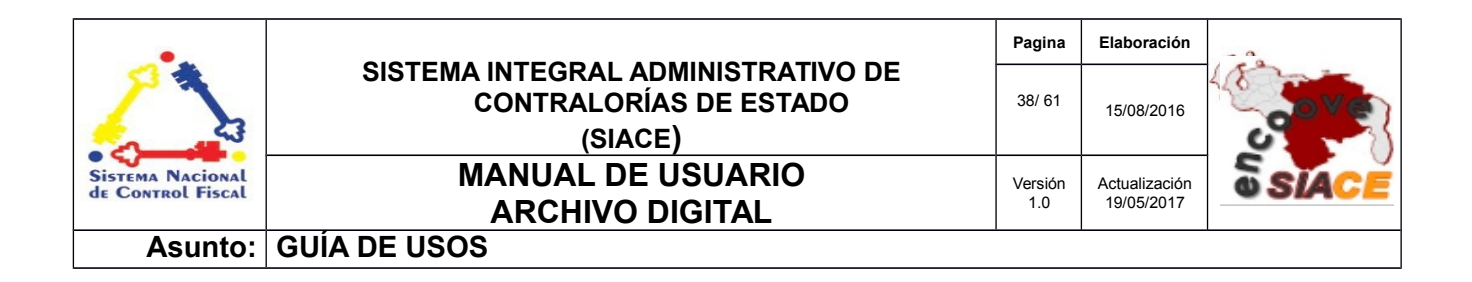

| Registrar | r Archivo                                                                               |                                        |                                                              | MENDOZA P. F<br>X idor |
|-----------|-----------------------------------------------------------------------------------------|----------------------------------------|--------------------------------------------------------------|------------------------|
| 3         | 1<br>Datos de Registro                                                                  | 2<br>Imagen                            | 3<br>Expedient                                               | e                      |
|           | O A D Página: 1 de 1                                                                    | VER PDF                                |                                                              |                        |
|           | Contraloría del Estado Sucre<br>Dirección de Administración                             |                                        |                                                              |                        |
|           | 10.29.7                                                                                 | Expediente Nro: 00291                  |                                                              |                        |
|           | CONTRALORIA DEL ESTADO SUCE                                                             |                                        | Nro. Orden: 000000030<br>Fecha: 31-01-2013<br>Página: 1 de 1 |                        |
|           |                                                                                         | ORDEN DE PAGO                          |                                                              |                        |
|           | BENEFICIARIO<br>YENNIFFER CRISTINA MARĂ-N MOLINA<br>POR LA CANTIDAD DE: DOSCIENTOS VEIN | ITICINCO CON .00/100                   | CEDULA/R.I.F.                                                |                        |
|           | POR CONCEPTO DE: CANCELACION DE UI<br>BARCELONA, ESTADO ANZOATEGUI.                     | N DIA DE VIÀ-TICO SIN PERNOCTA, EL DIA | 29-01-2013, PARA LA CIUDAD DE                                |                        |

Figura N.º 40. REGISTRO DE DOCUMENTO: VISUALIZAR EXPEDIENTE.

Después de verificar la visualización del documento digitalizado, se procede a presionar el botón "**Guardar**", donde se muestra un mensaje informativo indicándole al usuario la acción que acaba de realizar, dando paso al listado posterior de documentos registrados.

**Visualizar Registro de Archivo:** esta opción permite visualizar los datos del documento registrado. Es accedido mediante el icono "**Ver**" en el listado de documentos. Al presionar sobre este se despliega una ventana modal que muestra los datos correspondientes al documento registrado (Ver Figuras N.º 40.1 y N.º41).

| •                                     |                                                                         | Pagina         | Elaboración                 | - 0          |
|---------------------------------------|-------------------------------------------------------------------------|----------------|-----------------------------|--------------|
| Sistema Nacional<br>de Control Fiscal | SISTEMA INTEGRAL ADMINISTRATIVO DE<br>CONTRALORÍAS DE ESTADO<br>(SIACE) | 39/ 61         | 15/08/2016                  | 30Ve         |
|                                       | MANUAL DE USUARIO<br>ARCHIVO DIGITAL                                    | Versión<br>1.0 | Actualización<br>19/05/2017 | <b>SIACE</b> |
| Asunto:                               | GUÍA DE USOS                                                            |                | •                           |              |

| Múmero de registro                         | □ Caja                                                                                                    |
|--------------------------------------------|----------------------------------------------------------------------------------------------------|
| 1                                          | 3-CAJA 01                                                                                                    |
| Número de memorándum                       | III Número de documento                                                                                                    |
| 0004-0061-2013                             | 0015                                                                                                    |
| Almacén                                    | Fecha del documento                                                                                                    |
| ALMACÉN CES                                | 01/06/2016                                                                                                    |
| III Pasillo<br>PASILLO 01                  | Remitente     MENDOZA FERNANDO                                                                                                    |
| Estante<br>ESTANTE 01                      | Descripción     O-P DE VIATICO 0015                                                                                               |
| Dependencia<br>DIRECCIÓN DE ADMINISTRACIÓN | ✓ Resumen<br>POR CONCEPTO DE CANCELACION DE VIATICOS (27 Y 30 DE ENERO )<br>Y 7 DE FEBRERO, PARA EL MUNICIPIO LIBERTADOR Y MEJIAS |

#### Figura N.º 40.1 VER REGISTRO DE DOCUMENTOS: DATOS

| gina: 1 de 1 — + 110% ÷                                                                                                    | 🖶 🖻 📕 »_ |
|----------------------------------------------------------------------------------------------------|----------|
|                                                                                                    |          |
| Contrainria del Fetado Sucre                                                                                                    |          |
| Dirección de Administración                                                                                                    |          |
| Expediente Nro: 00291                                                                                                    |          |
| Th: 9.97 11 11 11 11 11 11 11 11                                                                                                    |          |
| Rep CONTRALORIA DEL ESTADO SUCRE                                                                                                    |          |
| DIRECCIÓN DE ADMINISTRACIÓN Y SERVICIOS Fecha: 31-01-2013<br>Pánina: 1 de 1                                                                                                    |          |
| ORDEN DE PAGO                                                                                                    |          |
| BENEFICIARIO CEDULARLIF.                                                                                                    |          |
| POR LA CANTIDAD DE: DOSCIENTOS VEINTICINCO CON .00/100                                                                                                    |          |
| POR CONCEPTO DE: CANCELACION DE UN DIA DE VIA-TICO SIN PERNOCTA, EL DIA 29-01-2013, PARA LA CIUDAD DE<br>BARCELONA ESTADO ANZOATEGUI.                                                                                                    |          |
|                                                                                                    |          |
| BANCO: BANCO DE VENEZUELA NRO. CUENTA: 01020513160000123712                                                                                                    |          |
|                                                                                                    |          |
| MONTO BRUTO (Bs.): 225,00                                                                                                    |          |
| MONTO BRUTO (Bs.):         225,00           RETENCIONES         Partida         Tasa(%)           Cod.         Danominación         Tasa(%)         Monto                                                                                                    |          |
| MONTO BRUTO (Bs.): 225,00<br>RETENCIONES Partida Tasa(%) Monto                                                                                                    |          |
| MONTO BRUTO (Bs.): 225,00<br>RETENCIONES Partida Tasa(%) Monto                                                                                                    |          |
| MONTO BRUTO (Bs.): 225,00<br>Cod. [Danominación RETENCIONES Parida   Yasa(%)] Monto                                                                                                    |          |
| MONTO BRUTO (Bs.): 225,00<br>Cod. [Denominación RETENCIONES Parida   Yesa(%)] Monto                                                                                                    |          |
| MONTO BRUTO (Bs.): 225,00           Cod.         Denominación         RETENCIONES         Partida         Yasa(%)         Monto                                                                                                    |          |
| MONTO BRUTO (Bs.):         225,00           Cod.         Denominación         Partida         Yasa(%)         Monto           MONTO RETENCIONES         Partida         Yasa(%)         Monto           MONTO RETENCIONES (Bs.):         0,00         AMONTO RETENCIONES (Bs.):         0,00 |          |

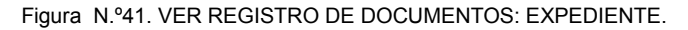

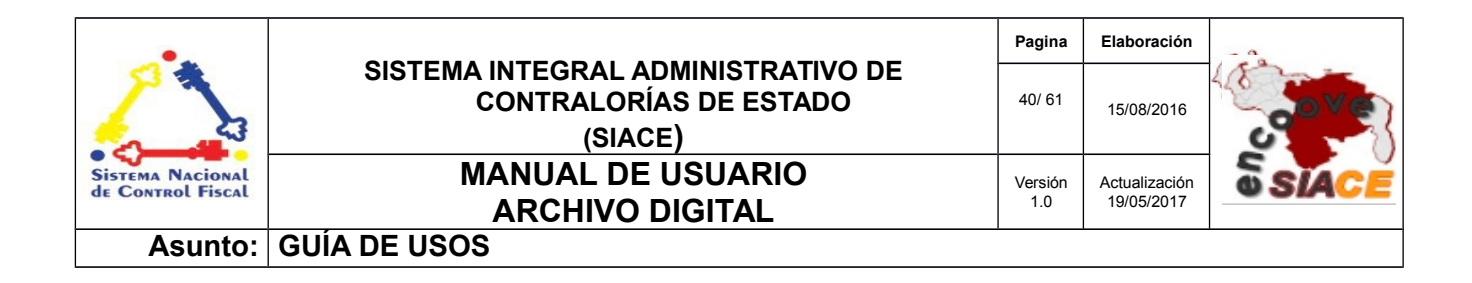

Para cancelar la visualización se debe presionar el botón "**Cancelar**", ubicado en la esquina inferior derecha de la ventana, dando paso al listado posterior.

**Editar Registro de Archivo:** mediante esta opción se puede editar el registro de un documento en particular, accedido por medio del icono "**Editar**" en el listado, donde se despliega una ventana modal divida en las secciones de datos de registro, imagen y expediente con campos de formulario modificables.

En la sección de datos de registro se muestran los campos modificables basados en el almacenamiento físico del documento, fecha, remitente, descripción y resumen (Ver Figura N.º 42).

| ficar documento                    |          |                                |   |
|------------------------------------|----------|--------------------------------|---|
| 1<br>Datos de Registro             | Ima      | 2 3<br>Igen Expediente         |   |
|                                    | Datos de | : Registro                     |   |
| III Número de Registro<br>1        |          | □ Caja<br>1 CAJA 01            | • |
| Número de Memorandum 0001-012-2017 |          | III Número de documento        |   |
| Almacén<br>ALMACEN CES             | •        | Fecha del documento 08/05/2017 |   |
| III Pasilio<br>PASILLO 01          | •        | Remitente                      | 0 |
| III Estante<br>ESTANTE 01          | •        | ✓ Descripción                  | ~ |
| Dependencia<br>DIRECCIÓN TECNICA   | -        | ✓ Resumen<br>ORDEN DE PAGO     |   |
| Documento Orden de pagol           | •        |                                |   |
|                                    |          |                                |   |

Figura N.º 42. EDITAR REGISTRO DE DOCUMENTO: DATOS DE REGISTRO.

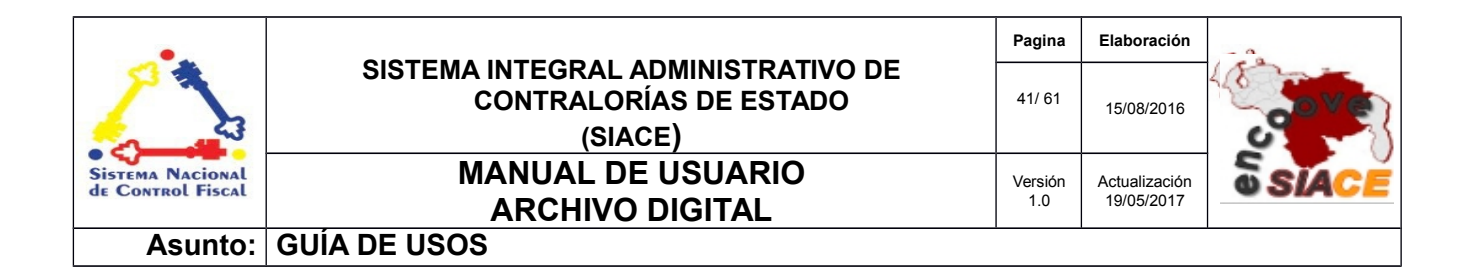

La sección de imagen permite realizar la modificación en cuanto a la carga y posición de las imágenes del documento digitalizado, además de permitir la carga de nuevas imágenes anexadas al final de las ya existentes (Ver Figura N.º43).

| Modificar documento    |                        |             |                 | ×         |
|------------------------|------------------------|-------------|-----------------|-----------|
|                        | 1<br>Datos de Registro | 2<br>Imagen | 3<br>Expediente |           |
| 0.7 MiB<br>Remove file |                        |             |                 |           |
| Previo                 |                        |             |                 | Siguiente |

Figura N.º 43. EDITAR REGISTRO DE DOCUMENTOS: IMAGEN

Los procedimientos de carga de la imagen consiste en presionar sobre el fondo donde se encuentra cargada la imagen del archivo, se muestra una ventana que permite navegar a través de las carpetas del equipo computacional para poder seleccionar la correspondiente. En caso de requerir eliminar se presiona sobre el botón que se encuentra en la parte inferior de la imagen **"Remover archivo"**.

Si el elemento digitalizado corresponde a un archivo con extensión PDF, se muestran dos paneles donde se indica el documento cargado y la posibilidad de cargar un nuevo documento en sustitución del anterior, así como el mismo mostrado en pantalla (Ver Figura N.º 43.1).

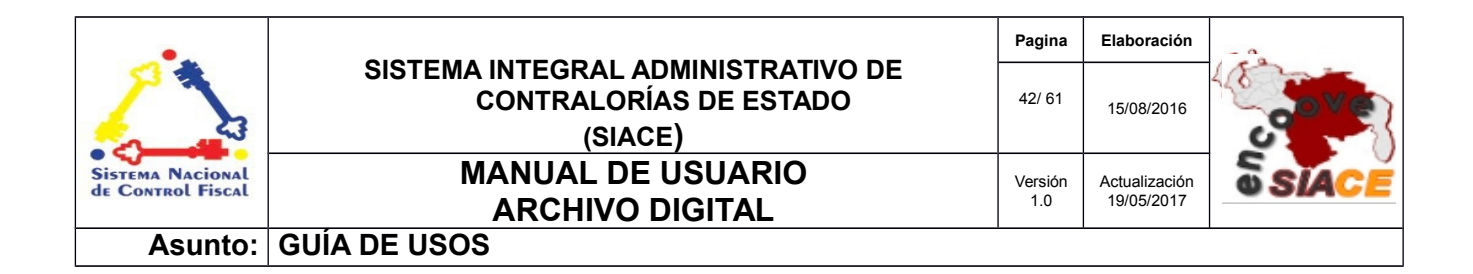

| Modificar documento                                                                                                    |                                     | ×                                |
|----------------------------------------------------------------------------------------------------|-------------------------------------|----------------------------------|
| 1<br>Datos de Registro                                                                                                    | 2<br>Imagen                         | 3<br>Expediente                  |
| Archivo Cargado:<br>ANALISIS DECRETO CON RANGO, VALOR Y FEURZA DE LEY DE<br>CONTRTACIONES PÚBLICAS.pdf<br>DESCARGAR ARCHIVO | Editar Archivo<br>Examinar No se se | leccionó un archivo.<br>RESETEAR |
|                                                                                                    | Archivo Cargado /                   | Actualmente                      |
| □ P ★ 🕨 1 de 60 -                                                                                                    | — 🕂 Zoom automático 🗧               | 🖨 🗗 📕 🗎 »                        |
|                                                                                                    | All BEL 240                         |                                  |

Figura 43.1. EDITAR REGISTRO DE DOCUMENTO: CARGA DE ARCHIVO.

La sección de expediente comprende la visualización de las imágenes cargadas en la sección anterior, permitiendo generar el archivo PDF con la secuencia de imágenes indicadas dependiendo del orden en que fueron cargadas (Ver Figura N.º 44).

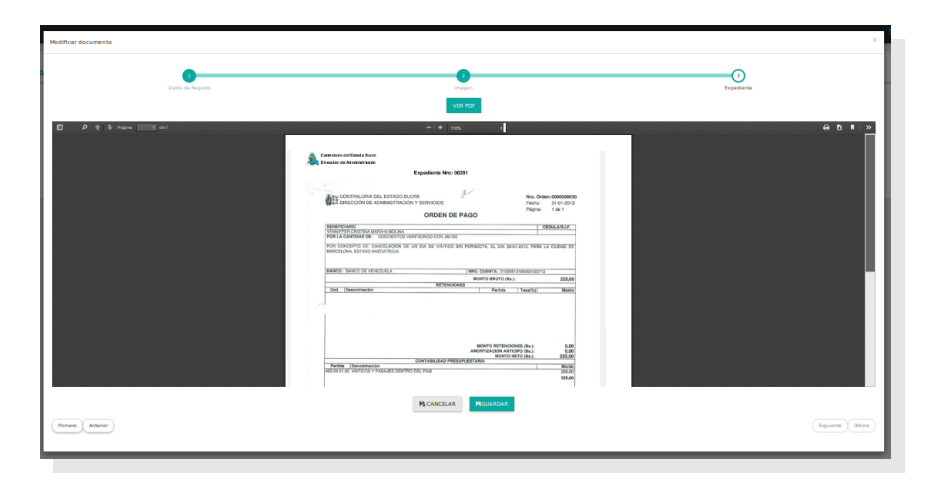

Figura N.º 44. EDITAR REGISTRO DE DOCUMENTO: EXPEDIENTE.

| •                                     |                                                                         | Pagina         | Elaboración                 |              |
|---------------------------------------|-------------------------------------------------------------------------|----------------|-----------------------------|--------------|
| 2                                     | SISTEMA INTEGRAL ADMINISTRATIVO DE<br>CONTRALORÍAS DE ESTADO<br>(SIACE) | 43/ 61         | 15/08/2016                  | <b>Sove</b>  |
| Sistema Nacional<br>de Control Fiscal | MANUAL DE USUARIO<br>ARCHIVO DIGITAL                                    | Versión<br>1.0 | Actualización<br>19/05/2017 | <b>SIACE</b> |
| Asunto:                               | GUÍA DE USOS                                                            |                |                             |              |

Al terminar la edición del registro se procede con presionar el botón "**Guardar**", el cual muestra un mensaje informativo indicando al usuario la opción que acaba de realizar y mostrando consecutivamente el listado anterior de documentos registrados. En caso de cancelar los datos modificados se deshacen, dando paso al listado posterior.

**Reporte de Registro de Archivo:** es un reporte que muestra los datos de almacenamiento y de registro del documento en formato PDF. Los datos de almacenamiento consisten en almacén, pasillo, estante, dependencia al cual pertenece y la caja donde se encuentra almacenado el documento en físico. Así mismo, muestra los datos del registro basado en número de registro, documento, fecha, remitente, descripción y resumen (Ver Figura N.º 45).

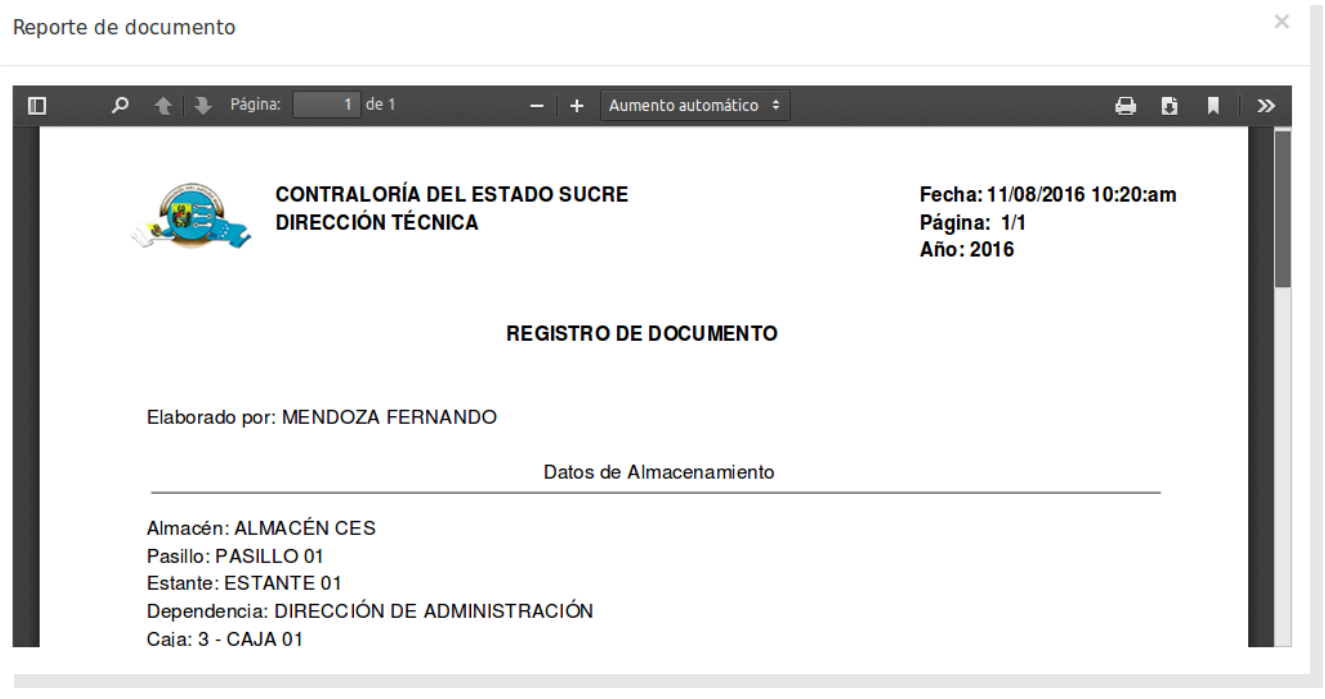

Figura N.º 45. REPORTE DE REGISTRO DE DOCUMENTOS.

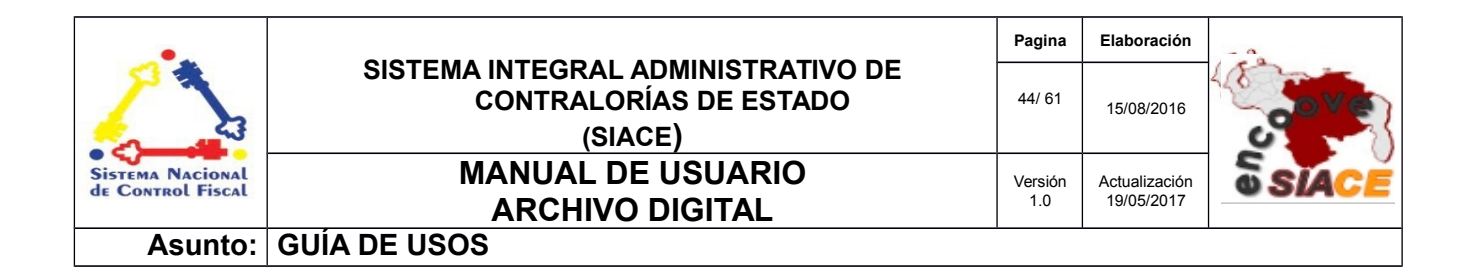

**Eliminar Registro de Archivo:** permite eliminar un registro de documento en particular, accedido a través del icono **"Eliminar"** en el listado. Se despliega un mensaje alertando al usuario de la eliminación, en caso de aceptar se muestra un mensaje indicando la acción realizada, dando paso al listado posterior (Ver Figura N.º 46).

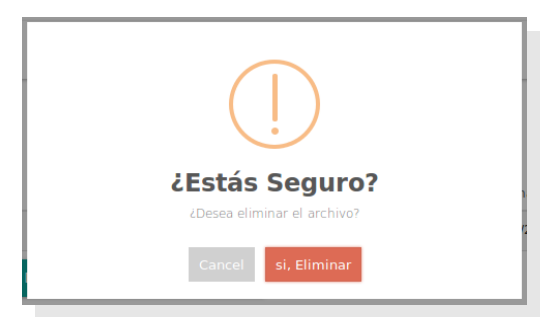

Figura N.º 46. ELIMINAR REGISTRO DE DOCUMENTO.

**Reporte de Documentos Digitalizados:** permite visualizar el reporte de los documentos registrados basado en el listado. Al presionar sobre **"Reporte de Documentos Digitalización"** se despliega una ventana modal con el reporte correspondiente (Ver Figura N.º 47).

| Listado de Documentos                         |   |   | ×        |
|-----------------------------------------------|---|---|----------|
| 🗖 🔎 🌪 Página: 🚺 de 1 — 🕂 Aumento automático 🗧 | 8 | C | <b>»</b> |
| Contractions de, Es heo sace                  |   |   |          |
|                                               |   |   |          |
|                                               |   |   |          |
|                                               |   |   |          |
|                                               |   |   |          |
|                                               |   |   |          |

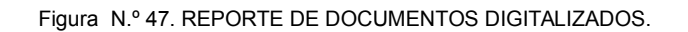

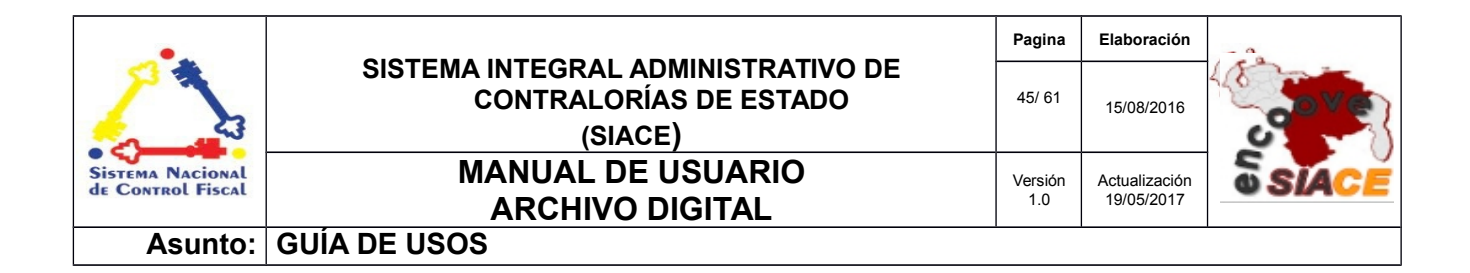

# SALIDA DE ARCHIVO EN FÍSICO

La salida de archivo en físico comprende las siguientes operaciones:

- Listar Salida de Archivo en Físico
- Nueva Salida de Archivo en Físico
- Ver Salida de Archivo en Físico
- Editar Salida de Archivo en Físico
- Reporte de Salida de Archivo en Físico
- Eliminar Salida de Archivo en Físico
- Reporte de Salidas

**Listar Salida de Archivo en Físico:** permite listar las salidas de los documentos registrados, mediante acciones tales como: registrar, visualizar, editar, ver reporte de una salida en específica, eliminar y generar el reporte de las salidas (Ver Figura N.º 48).

| strar 10 🔹   |                    |                      |                     | ۵          |                | Columnas                  |
|--------------|--------------------|----------------------|---------------------|------------|----------------|---------------------------|
| N° de Salida | 🗘 🔡 N° de registro | 🗢  🖬 N° de Documento | Descripcion         | 🗢 🔳 Estado | ≎ Ver ≎ Editar | ¢<br>≎ Reporte Eliminar ¢ |
|              | 1                  | 0015                 | O-P DE VIATICO 0015 | Preparado  | ۹ 🕼            |                           |

Figura N.º48. LISTADO DE SALIDA DE ARCHIVO EN FÍSICO

| •                                     |                                                                         | Pagina         | Elaboración                 | - 0          |
|---------------------------------------|-------------------------------------------------------------------------|----------------|-----------------------------|--------------|
| 23                                    | SISTEMA INTEGRAL ADMINISTRATIVO DE<br>CONTRALORÍAS DE ESTADO<br>(SIACE) | 46/ 61         | 15/08/2016                  | <b>Sove</b>  |
| Sistema Nacional<br>de Control Fiscal | MANUAL DE USUARIO<br>ARCHIVO DIGITAL                                    | Versión<br>1.0 | Actualización<br>19/05/2017 | <b>SIACE</b> |
| Asunto:                               | GUÍA DE USOS                                                            |                |                             |              |

**Nueva Salida de Archivo en Físico:** permite registrar las salidas de los archivos en físico del almacén. Se accede por medio del botón "**Nueva Salida**", donde se despliega una ventana modal que contiene un formulario donde se han de indicar los datos de salida respectivos, basado en datos de almacenamiento ya sea: almacén, pasillo, estante, caja, tipo de documento, dependencia a la cual pertenece y datos propios de la salida como el memorándum, el motivo y la fecha de salida del documento. Después de llenar los datos respectivos se presiona el botón "**Guardar**" y se despliega un mensaje informativo indicando al usuario la acción que acaba de realizar, posteriormente se cierra el mensaje y se da paso al listado anterior (Ver Figura N.º 49).

| istrar nueva salida |   |                                    |
|---------------------|---|------------------------------------|
| <b>↑</b> Almacén    | • | Documento                          |
| III Pasillo         | • | Número de memorandum               |
| Estante             | · | ✓ Motivo                           |
| 🚔 Dependencia       | · | Fecha de salida del documento      |
| Tipo de documento   | · | Preparado por:<br>MENDOZA FERNANDO |
| 🖸 Caja              | • |                                    |

Figura N.º49. REGISTRAR NUEVA SALIDA.

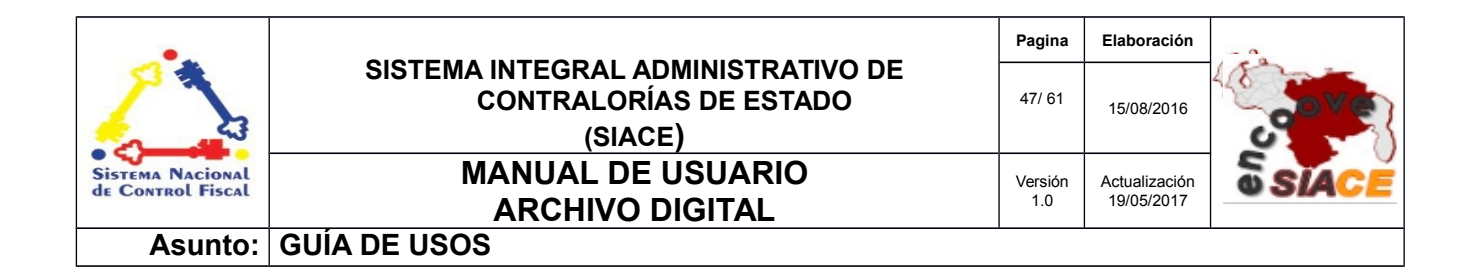

**Visualizar Salida de Archivo en Físico:** esta opción permite visualizar una salida en específica. Se accede a través del listado en el icono de **"Ver"**, donde se despliega una ventana modal mostrando los datos de almacenamiento del documento, dependencia a la cual pertenece, memorándum autorizando la salida, motivo por el cual se requiere la salida de ese documento, datos de último acceso y su visualización en formato PDF (Ver Figuras N.º 50 y N.º 51).

Para cerrar la visualización basta con presionar sobre el botón "**Cerrar**", donde es cerrada la ventana modal y se da paso al listado posterior de documentos salientes.

| Ver documento               | ×                        |
|-----------------------------|--------------------------|
| ♠ Almacén                   | III Número de memorándum |
| ALMACÉN CES                 | 0004-0062-2013           |
| III Pasillo                 | ✓ Motivo                 |
| PASILLO 01                  | Revisión                 |
| ≣ Estante<br>ESTANTE 01     |                          |
| Dependencia                 | Preparado por:           |
| DIRECCIÓN DE ADMINISTRACIÓN | MENDOZA FERNANDO         |
| Tipo de documento           | Última modificación:     |
| ORDEN DE PAGO               | 11/08/2016 10:24:26      |
| Caja                        | Último usuario:          |
| 3-CAJA 01                   | MENDOZA FERNANDO         |
| Documento 1-0015            |                          |

Figura N.º 50. VISUALIZAR SALIDA DE DOCUMENTO: DATOS

| •                                     |                                                                         | Pagina         | Elaboración                 |              |
|---------------------------------------|-------------------------------------------------------------------------|----------------|-----------------------------|--------------|
|                                       | SISTEMA INTEGRAL ADMINISTRATIVO DE<br>CONTRALORÍAS DE ESTADO<br>(SIACE) | 48/ 61         | 15/08/2016                  | <b>Sove</b>  |
| Sistema Nacional<br>de Control Fiscal | MANUAL DE USUARIO<br>ARCHIVO DIGITAL                                    | Versión<br>1.0 | Actualización<br>19/05/2017 | <b>SIACE</b> |
| Asunto:                               | GUÍA DE USOS                                                            |                |                             |              |

| DOCUMENTO DIGITALIZADO: 0-PAGO-01-2015 |                                                                                                    |       |
|----------------------------------------|----------------------------------------------------------------------------------------------------|-------|
| D P 🖈 Paginas 🗾 de 1                   |                                                                                                    | ⊕₿∎∣≫ |
|                                        | MONTO RETENCIONES (Ba.): 0,00<br>AMORTURACIÓN ANTICIPO (Ba.): 0,00<br>20000<br>WHINE DEMONSTRATION OF TABLIDAD PRESUPUESTARIA<br>MONTO RETO (Ba.): 225,00<br>225,00<br>225,00<br>225,00<br>225,00                                                                                               |       |
|                                        | Counta         Denominación         CONTABLIDAD FINANCIERA           2110480         OTRAS DUENTAS POR PAGARA CONTO PLAZO         6,00         -255,00           61307         VIATICOS V PAGALES         225,00         -0,00           225,00         -225,00         -225,00         -225,00 |       |
|                                        | PAGUESE CONFORMS BENEFICARO                                                                                                    |       |

Figura N.º 51. VISUALIZAR SALIDA DE DOCUMENTO: EXPEDIENTE.

Las salidas pueden ser autorizadas presionando el botón "**Aprobar**" o por consiguiente anuladas sobre el botón "**Anular**". Estas acciones se encuentran disponibles en la esquina inferior derecha de la ventana.

Estas opciones se activan dependiendo de la permisología del usuario que inicia sesión. En caso de no poseerla, el sistema las descarta al momento de cargar.

Editar Salida de Archivo en Físico: esta opción permite editar los datos de la salida de un documento del almacén. El sistema muestra un formulario editable que se accede a través del listado mediante el icono "Editar", donde se despliega una ventana modal (Ver Figura N.º 52).

| •                                     |                                                                         | Pagina         | Elaboración                 |              |
|---------------------------------------|-------------------------------------------------------------------------|----------------|-----------------------------|--------------|
| 2                                     | SISTEMA INTEGRAL ADMINISTRATIVO DE<br>CONTRALORÍAS DE ESTADO<br>(SIACE) | 49/ 61         | 15/08/2016                  | <b>Sove</b>  |
| Sistema Nacional<br>de Control Fiscal | MANUAL DE USUARIO<br>ARCHIVO DIGITAL                                    | Versión<br>1.0 | Actualización<br>19/05/2017 | <b>SIACE</b> |
| Asunto:                               | GUÍA DE USOS                                                            |                |                             | ·            |

| lodificar salida de documento |                               | × |
|-------------------------------|-------------------------------|---|
| 🕈 Almacén                     | 🚨 Caja                        |   |
| ALMACÉN CES                   | 3 CAJA 01                     |   |
| III Pasillo                   | Documento                     |   |
| PASILLO 01                    | 0015                          |   |
| 📰 Estante                     | 🇱 Número de memorándum        |   |
| ESTANTE 01                    | 0004-0062-2013                |   |
| 🚔 Dependencia                 | <i>∎</i> Motivo               |   |
| DIRECCIÓN DE ADMINISTRACIÓN   | Revisión                      |   |
|                               |                               |   |
| Tipo de documento             | Fecha de salida del documento |   |
| ORDEN DE PAGO                 | 11/08/2016                    |   |

Figura N.º 52. EDITAR SALIDA DE ARCHIVO EN FÍSICO.

Así mismo, se muestra el documento digitalizado en formato PDF acompañado por su descripción (Ver Figura 53).

| DOCUMENTO DIGITALIZADO: 0-PAGO-01-2015 |                                                                                                    |          |
|----------------------------------------|----------------------------------------------------------------------------------------------------|----------|
| 🔲 夕 全 🐌 Página: 🚺 de 1                 | -   + [105. 1]                                                                                                    | 8 B I »  |
|                                        | Contraction and Example Score Contraction of Administrated Score Expedientie Nec: 00291                                                                                                    |          |
|                                        | And CONTRACTIVA DEL ESTADO SUCRE Nes Ordens 8980800000<br>ADMINISTRACIÓN VESTRACIÓN V SERVICIOS Periz 31-01-0203                                                                                                    |          |
|                                        | ORDEN DE PAGO Pagne: 1 es 1 (ESEMPICANO VINNIFET ORTINA MARIA MOCINA VINNIFET ORTINA MARIA MOCINA                                                                                                    |          |
|                                        | POR LA CANTRALIDE. D'OLIGIENTOS VENTICINOS CON 20110<br>POR OCCUENTA DE L'ANACILADE DE LA FORME DE VIATOS EN PERIOSTA, EL DIA SPETISHI, MAR LA CIDANT DE<br>IMPOLICIAN, ESTADO ANCIMITICIA.                                                                                                    |          |
|                                        | EARCO: EMADD IN FUNDABLE     INFO CONSTANT CINEDICATION     INFO CONSTANT CINEDICATION     INFO CONSTANT CINEDICATION     INFO CONSTANT     INFO CONSTANT     INFO     INFO CONSTANT     INFO CONSTANT     IN      |          |
|                                        |                                                                                                    |          |
|                                        | MONTO RETENCIONES (IN.). 0,00                                                                                                    |          |
|                                        | AMORTIZACION ANTONI DI LO CONTRUCION DI LO CONTRUCTO DI LO CONTRUCTO DI LO CON |          |
|                                        |                                                                                                    |          |
|                                        |                                                                                                    | PROVADAR |

Figura N.º 53. EDITAR SALIDA DE DOCUMENTO EN FÍSICO: EXPEDIENTE.

| •                                     |                                                                         | Pagina         | Elaboración                 | - 0          |
|---------------------------------------|-------------------------------------------------------------------------|----------------|-----------------------------|--------------|
| 2                                     | SISTEMA INTEGRAL ADMINISTRATIVO DE<br>CONTRALORÍAS DE ESTADO<br>(SIACE) | 50/ 61         | 15/08/2016                  | <b>Sove</b>  |
| Sistema Nacional<br>de Control Fiscal | MANUAL DE USUARIO<br>ARCHIVO DIGITAL                                    | Versión<br>1.0 | Actualización<br>19/05/2017 | <b>SIACE</b> |
| Asunto:                               | GUÍA DE USOS                                                            |                |                             |              |

Después de efectuar las modificaciones necesarias se presiona el botón "Guardar", donde automáticamente se muestra un mensaje indicando al usuario la acción que acaba de realizar; en caso de requerir deshacer los cambios se presiona el botón "Cancelar". En ambas opciones al finalizar se cierra la ventana modal, dando paso al listado anterior.

**Reporte de Salida de Archivo en Físico:** este reporte contiene la información de almacenamiento, registro y salida del documento del almacén. Se accede a través del icono de reportes en el listado principal. Por medio de este se desprende una ventana modal que contiene el reporte generado (Ver Figura N.º 54).

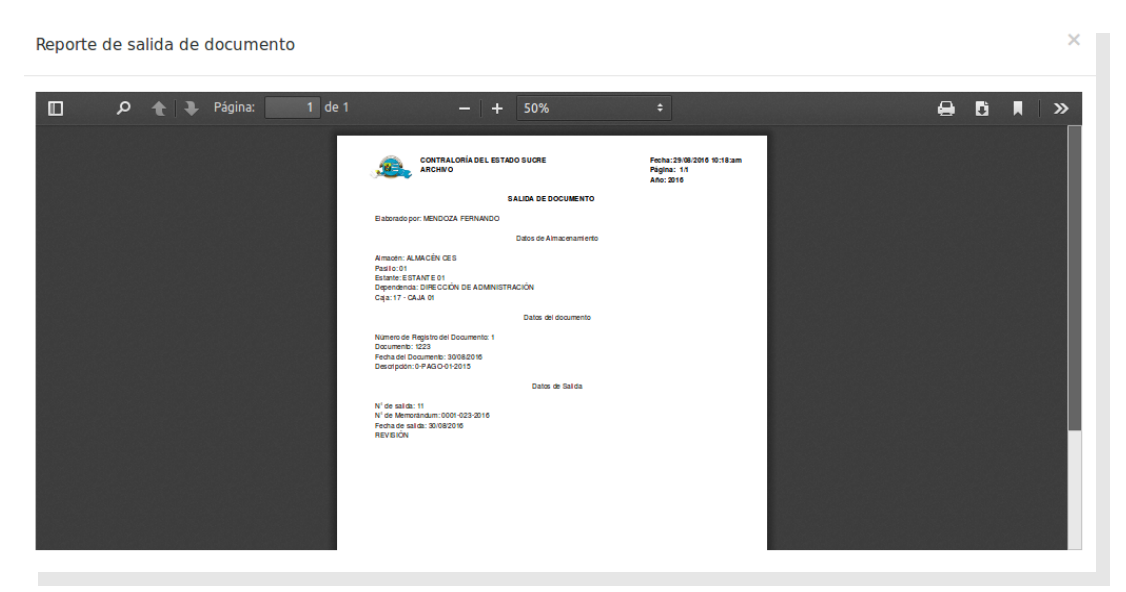

Figura N.º 54. REPORTE DE SALIDA DE DOCUMENTO

**Eliminar Salida de Archivo en Físico:** permite la eliminación de una determinada salida asociada a un documento en físico del almacén. Se accede a través del listado principal en el icono "**Eliminar**", donde se muestra un mensaje alertando sobre la eliminación y solicitando autorización del usuario para proceder. Al autorizar, se cierra el mensaje y se muestra el listado posterior (Ver Figura N.º 55).

| •                                     |                                                                         | Pagina         | Elaboración                 | - 0          |
|---------------------------------------|-------------------------------------------------------------------------|----------------|-----------------------------|--------------|
|                                       | SISTEMA INTEGRAL ADMINISTRATIVO DE<br>CONTRALORÍAS DE ESTADO<br>(SIACE) | 51/ 61         | 15/08/2016                  | <b>Sove</b>  |
| Sistema Nacional<br>de Control Fiscal | MANUAL DE USUARIO                                                       | Versión<br>1.0 | Actualización<br>19/05/2017 | <b>SIACE</b> |
| Asunto:                               | GUÍA DE USOS                                                            |                |                             |              |

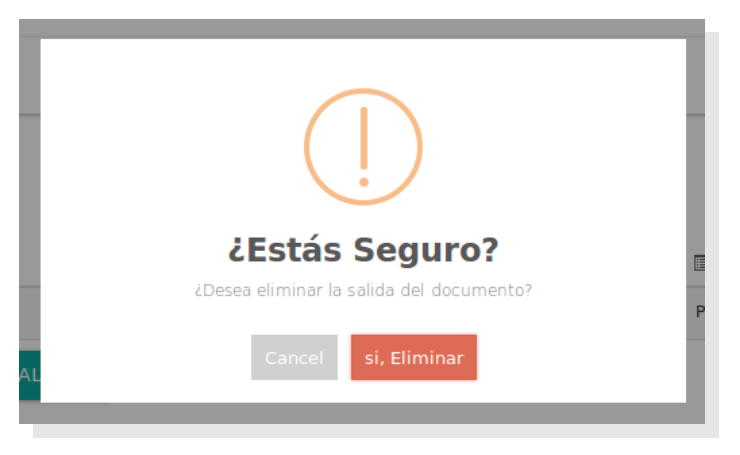

Figura N.º 55. ELIMINAR SALIDA DE ARCHIVO EN FÍSICO.

**Reporte de Salidas:** esta opción permite generar el reporte de las salidas de un documento del almacén en un rango de fecha determinado. Se accede a través del botón **"Reporte de Salidas"**, donde se muestra una ventana modal con un formulario basado en rangos de fechas para generar el reporte de salida (Ver Figura N.º 56).

|   | Ran | igo d | le feo | ha    |     |    |    |
|---|-----|-------|--------|-------|-----|----|----|
| ſ | «   | ,     | Ago    | sto 2 | 201 | 6  | »  |
| 0 | 0   | LU    | MA     | МІ    | JU  | VI | SA |
| 3 | 1   | 1     | 2      | 3     | 4   | 5  | 6  |
|   | 7   | 8     | 9      | 10    | 11  | 12 | 13 |
| 1 | .4  | 15    | 16     | 17    | 18  | 19 | 20 |
| 2 | 1   | 22    | 23     | 24    | 25  | 26 | 27 |
| 2 | 8   | 29    | 30     | 31    | 1   | 2  | 3  |
|   | 4   | 5     | 6      | 7     | 8   | 9  | 10 |

Figura N.º 56. GENERAR REPORTE DE SALIDA DE ARCHIVOS

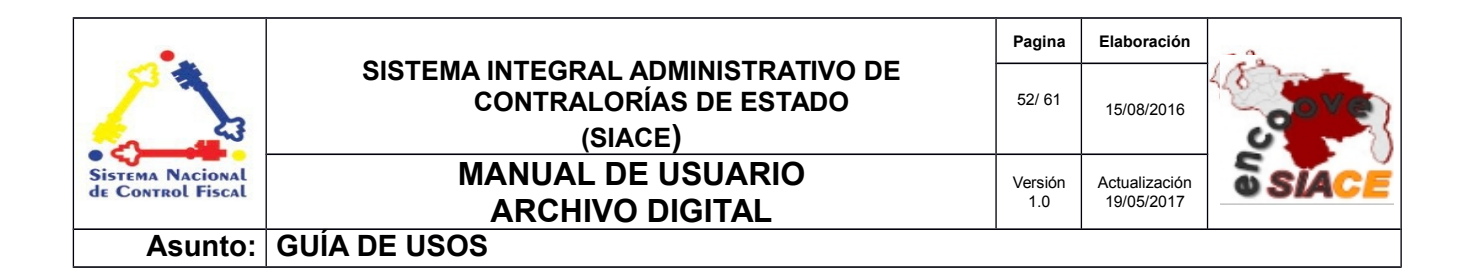

Después de introducir las fechas correspondientes se presiona el botón "**Consultar**", automáticamente se genera el reporte con las salidas indicadas para las fechas dadas (Ver N.º Figura 57).

| Listado | de salid | as             |                        |        |                 |                     |                                               |            |   | × |
|---------|----------|----------------|------------------------|--------|-----------------|---------------------|-----------------------------------------------|------------|---|---|
|         |          | 📓 Rango        | de fecha<br>01/08/2016 | а      | 12/08/          | 2016                | CONSULTAR                                     |            |   |   |
|         | ۶ t      | 🗣 Página:      | 1 de 1                 | -   +  | Aumento automát | ico ÷               |                                               |            | 5 | » |
|         |          |                | ALORÍA DEL ESTAI<br>/O | do suc | RE              |                     | Fecha: 11/08/2016<br>Página: 1/1<br>Año: 2016 | 5 10:35:an | ı |   |
|         |          |                |                        |        |                 |                     |                                               |            |   |   |
|         |          |                | S                      | SALIDA | DE DOCUMEN      | ro                  |                                               |            | _ |   |
|         | <b>№</b> | N° de Registro | Documento              | SALIDA | Memorándum      | Fecha<br>11/08/2016 | Motivo<br>Revisión                            |            |   |   |

Figura N.º 57. REPORTE DE SALIDAS DE ARCHIVOS

# ENTRADA DE ARCHIVO EN FÍSICO

La entrada de archivo en físico comprende las siguientes operaciones:

- Listar Entrada de Archivo en Físico
- Filtro de Búsqueda
- Nueva Entrada de Archivo en Físico
- Ver Entrada de Archivo en Físico
- Editar Entrada de Archivo en Físico
- Eliminar Entrada de Archivo en Físico
- Reporte de Entradas

Listar Entrada de Archivo en Físico: permite listar el retorno de los archivos en físico al almacén una vez salientes, conjuntamente con acciones tales como registrar, visualizar, editar, reporte de

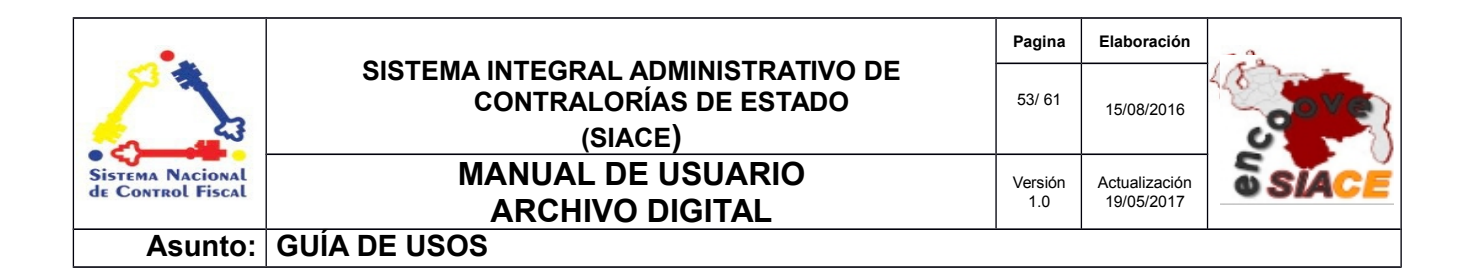

entrada de archivo en físico, eliminar entrada y generar el reporte de entradas. Además posee un filtro de búsqueda sobre el listado (Ver Figura N.º 58).

| Entrada de Doc     | umentos                 |               |                      |             |                  | •          |
|--------------------|-------------------------|---------------|----------------------|-------------|------------------|------------|
| lostrar 10 •       |                         |               |                      | ٩           |                  | Columnas   |
| N° de Entrada      | 🗢 🔡 Memo                | 🕆 📲 Documento | 🗢 🛗 Fecha de Entrada | 🗢 🔚 Estatus | ⇔ Ver ≑ Editar ≑ | Eliminar 🗢 |
| 1                  | 0001-023-2016           | 1223          | 30/08/2016           | PREPARADO   | Q 🕝              |            |
| LISTADO DE SALIDAS | <sup>▲</sup> REPORTE DE | ENTRADA       |                      |             |                  |            |
| Registro           |                         |               |                      |             |                  | < 1 >      |

Figura N.º 58. LISTAR ENTRADA DE ARCHIVO EN FÍSICO.

**Filtro de Búsqueda:** este filtro permite realizar la búsqueda de entradas ya sea por organismo, dependencia, fechas y estatus aprobatorios, donde se recarga el listado pertinente (Ver Figura N.º 59).

|                                                                                                    | Filtro de Búsqueda                         | × |
|----------------------------------------------------------------------------------------------------|--------------------------------------------|---|
|                                                                                                    | Organismo     CONTRALORIA DEL ESTADO SUCRE | • |
| Entrada de Documentos                                                                                                    | 🚔 Dependencia                              | • |
| Mostrar 10 🗸                                                                                                    | Fecha de Entrada     a     Cº Estado       | • |
| III N° de Entrada       III Memo       III Documento       III Fecha de Entrada         No Hay Registros Disponibles       III STADO DE SALIDAS       III REPORTE DE ENTRADA         0 de 0 Begistros       III STADO DE SALIDAS       IIII STADO DE SALIDAS | BUSCAR                                     |   |

Figura N.º 59. FILTRO DE BÚSQUEDA.

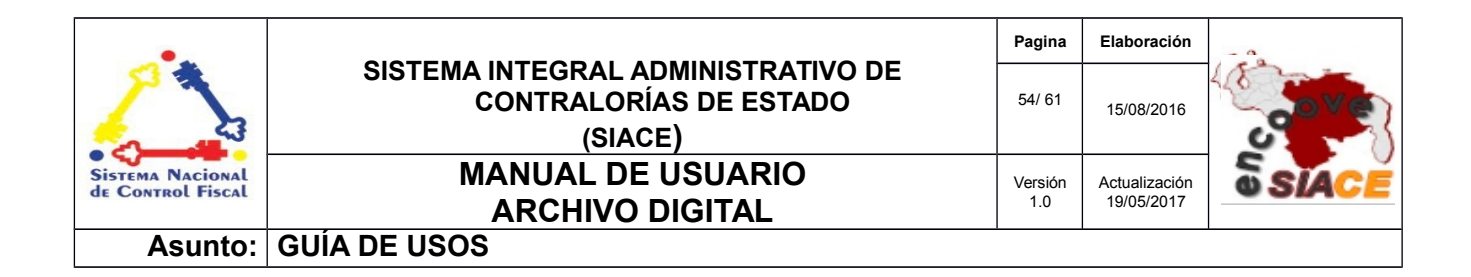

**Nueva Entrada de Archivo en Físico:** permite registrar una nueva entrada de archivo en físico al almacén. Se accede a través del botón **"Listado de Salidas"**, donde se despliega una ventana modal que contiene el listado de salidas cuyos archivos no han regresado al almacén (Ver Figura N.º 60).

| ado de Salidas   |                   |               |               |                           |
|------------------|-------------------|---------------|---------------|---------------------------|
| Mostrar 10 🔹     |                   |               |               | Buscar:                   |
| 👪 N° de Salida 🔺 | 🛗 Fecha de Salida | 🗢 🏭 Memo      | 🗢 🔓 Documento | 🗢 🖸 Registrar Entrada 🛛 🗢 |
|                  | 30/08/2016        | 0001-023-2016 | 1223          |                           |
| 11               |                   |               |               |                           |

Figura 60. LISTADO DE SALIDAS DE ARCHIVO EN FÍSICO.

Se presiona sobre el icono "**Seleccionar**" de acuerdo a la salida que corresponde con el archivo que se desea ingresar al almacén. Al seleccionar se desglosa otra ventana modal con datos de salida del documento y consecutivamente se encuentra la digitalización del archivo en formato PDF, con la finalidad de constatar que sea el mismo que se desea introducir (Ver Figura N.º 61).

| egistrar Entrada de Documentos  | ×                                           |
|---------------------------------|---------------------------------------------|
| 會 Almacén                       | # Número de memorándum                      |
| ALMACÉN CES                     | 0004-0062-2013                              |
| III Pasillo                     | ✓ Motivo                                    |
| PASILLO 01                      | Revisión                                    |
| III Estante<br>ESTANTE 01       |                                             |
| ■ Dependencia                   | I Aprobado por:                             |
| DIRECCIÓN DE ADMINISTRACIÓN     | MENDOZA FERNANDO                            |
| Tipo de documento ORDEN DE PAGO | última modificación:<br>11/08/2016 10:24:26 |
| 🖸 Caja                          | último usuario:                             |
| 3-CAJA 01                       | MENDOZA FERNANDO                            |
| Documento 1-0015                |                                             |

Figura 61. DATOS DE SALIDA DEL ARCHIVO EN FÍSICO.

| •                                     |                                                                         | Pagina         | Elaboración                 | - 0          |
|---------------------------------------|-------------------------------------------------------------------------|----------------|-----------------------------|--------------|
| 2                                     | SISTEMA INTEGRAL ADMINISTRATIVO DE<br>CONTRALORÍAS DE ESTADO<br>(SIACE) | 55/ 61         | 15/08/2016                  | <b>Sove</b>  |
| Sistema Nacional<br>de Control Fiscal | MANUAL DE USUARIO<br>ARCHIVO DIGITAL                                    | Versión<br>1.0 | Actualización<br>19/05/2017 | <b>SIACE</b> |
| Asunto:                               | GUÍA DE USOS                                                            |                |                             |              |

Al llenar el formulario con los datos de entrada correspondientes al memorándum en el cual se autoriza la entrada del archivo de vuelta al almacén, fecha en la que ingresa y las respectivas observaciones, se presiona el botón "**Guardar**", que muestra un mensaje indicando al usuario sobre la acción que acaba de realizar. Al finalizar el guardado se debe dirigir al filtro de búsqueda y filtrar el listado de acuerdo al estatus de PREPARADO para observar la entrada agregada recientemente (Ver Figura N.º 62).

| * Memorándum                           |                                                             | I Observa                                         | ación            |                          |      |
|----------------------------------------|-------------------------------------------------------------|---------------------------------------------------|------------------|--------------------------|------|
| echa de Entrada                        | Ê                                                           |                                                   |                  |                          |      |
| OCUMENTO DIGITALIZADO: O-F             | P DE VIATICO 0015                                           |                                                   |                  |                          |      |
| ] 👂 🛧 🖡 Página                         | : 1 de 1                                                    | — + Aumento automático                            | •                | e (                      | ä∎∣» |
|                                        |                                                             |                                                   |                  |                          |      |
| Cuenta Der<br>2110499 OTF<br>61307 VIA | Cominación<br>RAS CUENTAS POR PAGAR A CO<br>TICOS Y PASAJES | CONTABILIDAD FINANCIERA                           | Debe 0,00 225,00 | Haber<br>-225,00<br>0,00 |      |
|                                        | 2 min                                                       |                                                   | 225,00           | -225,00                  |      |
| PAGUESE<br>FREDDY CUDJQE<br>CONF       | TRALOR 99 D AL                                              | RME BI<br>E ARCIA<br>JUTOR NI OR ADD 18 BASO C(E) |                  | _                        |      |
| FECHA: 31:01-2013                      | PECHAI                                                      | PI-01-00                                          | FIRMA            |                          |      |
|                                        |                                                             |                                                   |                  |                          |      |
|                                        |                                                             |                                                   |                  |                          |      |
|                                        |                                                             |                                                   |                  |                          |      |
|                                        |                                                             |                                                   |                  |                          |      |

Figura N.º 62. REGISTRO DE ENTRADA DE ARCHIVOS EN FÍSICO.

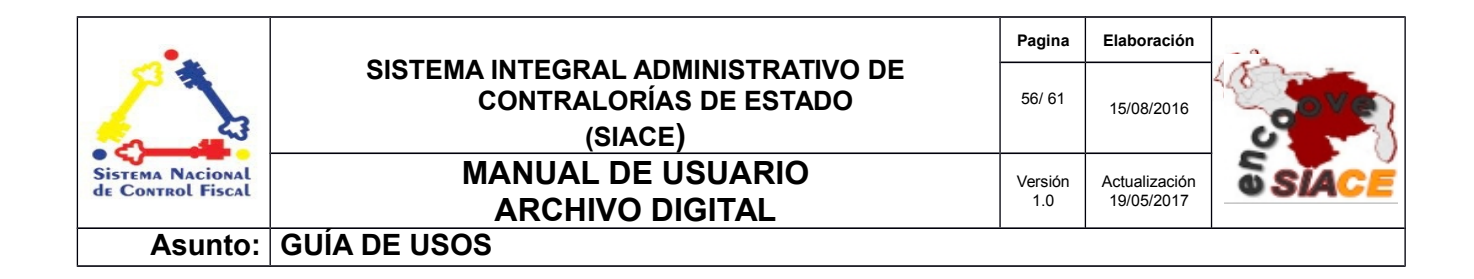

**Visualizar Entrada de Documento en Físico:** permite visualizar una entrada en específica por medio del icono "**Ver**" en el listado principal. Se despliega una ventana modal con los datos respectivos del documento, acompañado con los botones de estatus aprobatorios, siempre y cuando lo requiera, dependiendo de la permisología que posea el usuario (Ver Figura N.º 63).

| N° de Entrada                         |                                                                                                    | 💉 Observac                                                                                                    | ión                                                                                                    |         |
|---------------------------------------|----------------------------------------------------------------------------------------------------|----------------------------------------------------------------------------------------------------|----------------------------------------------------------------------------------------------------|---------|
|                                       |                                                                                                    | Sin noved                                                                                                    | ad                                                                                                    |         |
| Documento                             |                                                                                                    |                                                                                                    |                                                                                                    |         |
| 23                                    |                                                                                                    | I PR por:                                                                                                    |                                                                                                    |         |
| Fecha de Salida                       |                                                                                                    | MENDOZA                                                                                                    | FERNANDO                                                                                                    |         |
| /08/2016                              |                                                                                                    | óltina a na adi                                                                                                    | fieneián.                                                                                                    |         |
|                                       |                                                                                                    | 29/08/201                                                                                                    | 6 15:48:48                                                                                                    |         |
| Fecha de Entrada                      |                                                                                                    |                                                                                                    |                                                                                                    |         |
| /08/2016                              |                                                                                                    | último usua                                                                                                    | rio:                                                                                                    |         |
| Memorándum                            |                                                                                                    | MENDOZA                                                                                                    | FERNANDO                                                                                                    |         |
| 01-023-2016                           |                                                                                                    |                                                                                                    |                                                                                                    |         |
|                                       |                                                                                                    |                                                                                                    |                                                                                                    |         |
| OCUMENTO DIGITALIZADO: 0-PAGO-01-2015 |                                                                                                    |                                                                                                    |                                                                                                    |         |
| 🛯 🔎 🏠 🎝 Página: 🚺 de 1                | -                                                                                                    | + 80% *                                                                                                    |                                                                                                    | ⊖ 6 R ≫ |
|                                       |                                                                                                    |                                                                                                    |                                                                                                    |         |
|                                       | Contraloria del Estado Sucre                                                                                            |                                                                                                    |                                                                                                    |         |
|                                       |                                                                                                    |                                                                                                    |                                                                                                    |         |
|                                       | Direction de Administracion<br>Ex                                                                                       | pediente Nro: 00291                                                                                                    |                                                                                                    |         |
|                                       | Exp                                                                                                    | pediente Nro: 00291                                                                                                    |                                                                                                    |         |
|                                       | Experience de Administration                                                                                            | ediente Nro: 00291                                                                                                    | Nro. Orden:000000000<br>Fecha: 31-01-2013<br>Página: 1 de 1                                                                                                    |         |
|                                       | Expension de Alimenatization<br>Exp<br>Contrastoria del Estado sucre<br>Expension de Administración y e<br>Interenciano | eddiente Nro: 60291<br>ERVICIOS<br>ORDEN DE PAGO                                                                                                    | Nro. Orden: 0000000030<br>Fecha: 31-01-2013<br>Página: 1 de 1<br>CEDUCARUE.                                                                                                    |         |
|                                       |                                                                                                    | eddiente Nro: 60291<br>ERVICIOS<br>ORDEN DE PAGO<br>anco con series<br>ta De vidinos sin Perseocra, el ca serie                                                                                                    | Nro. Orden: 000000030<br>Fecha: 31-01-2013<br>Página: 1 de 1<br>CEDULARUF.                                                                                                    |         |
|                                       |                                                                                                    | entiente Nro: 00291<br>ERVICIOS<br>ORDEN DE PAGO<br>INCO COM JORTIO<br>ILA DE VILCTICO EN PERMOCITA. EL DIA 38-71<br>ILA DE VILCTICO EN PERMOCITA. EL DIA 38-71                                                                                | Nrs., Orden: 000000030<br>Petera: 31-01-2013<br>Plagma: 1-041<br>C6094.ANL/X<br>-2015, PARK LA CLESSE OF                                                                                                    |         |
|                                       |                                                                                                    | Sediente Wro: 00291           BEVOCOS           ORDEN DE PAGO           INCO CON 201100           MICO CON 201100           INDO CON 201100           INDO CONTO ENTO (0011)           INDO CONTO ENTO (0011)           MICO CONTO ENTO (0011) | Nrs. Orden: 000000030<br>Penet: 31-0-2013<br>Penet: 1-0-1<br>OEB94-RELF:<br>13013, FARA LA CUENZI DE<br>13013, FARA LA CUENZI DE<br>130030130712<br>220,00                                                                                                    |         |
|                                       |                                                                                                    |                                                                                                    | Nino, Ondern: 000000000           Petron:         31-01-0213           Palaynat:         1 die 1           OEDDILARLIP.         -           OEDDILARLIP.         -           Stellion 2017         -           Stellion 2017         -           Tables         -           TransPost         -           TransPost         -                                                                                                    |         |
|                                       |                                                                                                    |                                                                                                    | Nes. Orden: 000000000<br>Permit: 31.01-2013<br>Permit: 1.01<br>3015/2002/00/01<br>3015/2002/00/01<br>3015/2002/00/01<br>300000000000<br>300000000000<br>30000000000                                                                                                    |         |
|                                       |                                                                                                    |                                                                                                    | Nex. Order: 000000000<br>Frem: 31-0: 0113<br>Frem: 1: 0: 1<br>31-0: 0000000000<br>1: 0: 00000000000000000000                                                                                                    |         |
|                                       |                                                                                                    |                                                                                                    | No. Order: 000000000<br>Prove: 31.0.013<br>Prove: 1.0.1<br>Interve: 1.0.1<br>Interve: 1.0.1<br>I                                   |         |
|                                       |                                                                                                    |                                                                                                    | No. Order: 5000000000<br>Page: 1 & 1<br>                                                                                                    |         |
|                                       |                                                                                                    |                                                                                                    | Nrs. Orden 5000000000<br>Program 1:001<br>20000400105<br>2000040000000000000000000000000000000                                                                                                    |         |
|                                       |                                                                                                    |                                                                                                    | Nr.a. Orden 200000000<br>Program 2 - 0 - 0<br>- 0 - 0 - 0<br>- 0 - 0 - 0<br>- 0 - 0 - 0<br>- 0 - 0 - 0<br>- 0 - 0 - 0<br>- 0 - 0 - 0<br>- 0 - 0 - 0<br>- 0 - 0<br>- 0 - |         |
|                                       |                                                                                                    |                                                                                                    | Nex. Order: 000000000<br>Project: 1:0 01<br>0000000000000000000000000000000000                                                                                                    |         |
|                                       |                                                                                                    |                                                                                                    | Net. Order: 000000000<br>Project: 10.01<br>Project: 10.01<br>USECARIA<br>USECARIA<br>US                                      |         |
|                                       |                                                                                                    |                                                                                                    | Hiss. Collection 2000/0000000           Parama           Image: 1 and 1           Image: 1 and 1 <td></td>                                                                                                    |         |
|                                       |                                                                                                    |                                                                                                    | Nr.a. Odan S000000000           Page::::::::::::::::::::::::::::::::::::                                                                                                    |         |
|                                       |                                                                                                    |                                                                                                    | Nr.a. Orden: 5000000000           Program:         2:00:10           Program:         2:00:10           Intervention         2:00:10           Intervention         2:00:00           Intervention         2:00:00           Intervention         3:00:00                                                                                                    |         |
|                                       |                                                                                                    |                                                                                                    | Histore 000000000000000000000000000000000000                                                                                                    |         |
|                                       |                                                                                                    |                                                                                                    | Hiss. Collaboration         1           Hiss. Sector 2010         1           Hiss. Sector 2010         1 <td></td>                                                                                                    |         |
|                                       |                                                                                                    |                                                                                                    | No. Order: 000000000000000000000000000000000000                                                                                                    |         |

Figura 63. VISUALIZAR ENTRADA DE ARCHIVO EN FÍSICO.

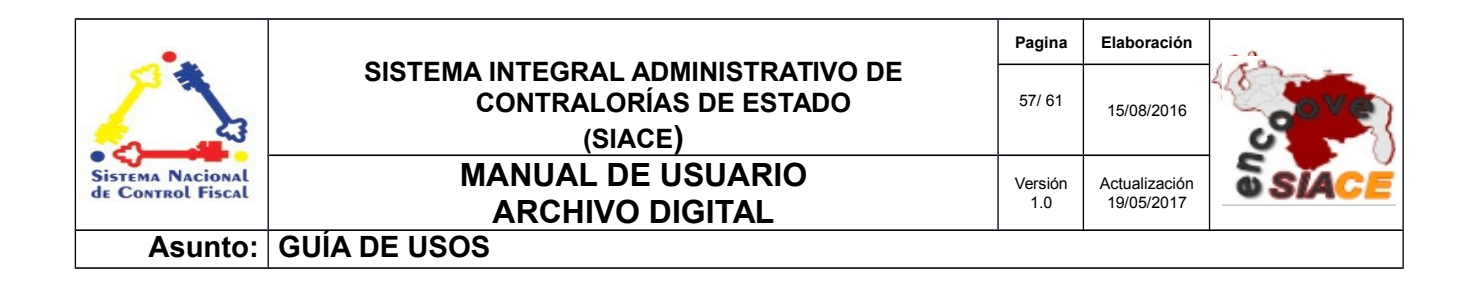

Los estatus aprobatorios pueden ser: aprobado en caso de autorizar la entrada o se puede anular en caso de que no proceda.

**Editar Entrada de Documento en Físico:** esta opción permite editar una entrada en específica. Se accede a través del listado por medio del icono "**Editar**", donde se despliega una ventana modal con los campos modificables del formulario y la previa visualización del documento en formato PDF. Después de realizar la modificación se presiona el botón "**Guardar**", donde se muestra un mensaje informativo indicando al usuario la acción realizada. Por consiguiente es cerrado el mensaje y se da paso al listado de entradas anterior (Ver Figura N.º 64).

| N° de Entrada                                                                                                    |                                                                                                    | ✓Observación SIN NOVEDAD                                                                                                    |   |
|----------------------------------------------------------------------------------------------------|----------------------------------------------------------------------------------------------------|----------------------------------------------------------------------------------------------------|---|
| Documento                                                                                                    |                                                                                                    |                                                                                                    |   |
| 15                                                                                                    |                                                                                                    | III Preparado por<br>MENDOZA FERNANDO                                                                                                    |   |
| Fecha de Salida<br><b>/08/2016</b>                                                                                                    |                                                                                                    | última modificación:                                                                                                    |   |
| Fecha de Entrada                                                                                                    |                                                                                                    | 11/08/2016 10:40:22                                                                                                    |   |
| /08/2016                                                                                                    | <u></u>                                                                                                    | último usuario:                                                                                                    |   |
| Memorándum                                                                                                    |                                                                                                    | MENDOZA FERNANDO                                                                                                    |   |
| DOCUMENTO DIGITALIZADO: C                                                                                                    | D-P DE VIATICO 0015<br>na: 1 de 1 —                                                                                                    | + Aumento automático : 😝 🖪 🖪 🖉                                                                                                    |   |
| DOCUMENTO DIGITALIZADO: C                                                                                                    | D-P DE VIATICO 0015<br>na: 1 de 1 —                                                                                                    | + Aumento automático e 🔒 🖪 🔳 ≫                                                                                                    |   |
| DOCUMENTO DIGITALIZADO: C                                                                                                    | D-P DE VIATICO 0015<br>na: 1 de 1 —<br>nado Sucre<br>nintatadon<br>Expec                                                                                                    | + Aumento automático * 🔒 🖪 🖪 💌                                                                                                    |   |
| DOCUMENTO DIGITALIZADO: C                                                                                                    | D-P DE VIATICO 0015<br>na: 1 de 1 —<br>nado Sucre<br>hintaradón<br>Expec                                                                                                    | + Aumento automático * 🔒 🖪 🖪 »                                                                                                    | Ī |
| DOCUMENTO DIGITALIZADO: CO<br>P P Page<br>Contrabria del Es<br>Dirección de Adm<br>Dirección de Adm<br>Dirección de Adm                                                                    | D-P DE VIATICO 0015 na: 1 de 1 — tado Sucre tabilistración Exped ALORIA DEL ESTADO SUCRE GIÓN DE ADMINISTRACIÓN Y SER                                                                                                    |                                                                                                    |   |
| DOCUMENTO DIGITALIZADO: C<br>P P P P P P P P P P P P P P P P P P P                                                                                                     | D-P DE VIATICO 0015  na: 1 de 1 —  stado Sucre  stado Sucre  SALORIA DEL ESTADO SUCRE GIÓN DE ADMINISTRACIÓN Y SER  O                                                                                                    |                                                                                                    |   |
| DOCUMENTO DIGITALIZADO: C<br>D P 2 Popularia<br>Contratoria del Es<br>Dirección de Adm<br>Dirección de Adm<br>Dirección de Adm<br>Dirección de Adm<br>Dirección de Adm<br>Dirección de Adm | D-P DE VIATICO 0015  na:  1 de 1   tado Sucre tabilitadón  Expec  CIÓN DE ADMINISTRACIÓN Y SER  CIÓN DE ADMINISTRACIÓN Y SER | + Aumento automático : <ul> <li>Aumento automático :</li> <li>Aumento automático :</li></ul>                                                                                                    |   |
| DOCUMENTO DIGITALIZADO: C                                                                                                    | D-P DE VIATICO 0015     I de 1     de 1        | • Aumento automático             •              •                                                                                                    |   |
| DOCUMENTO DIGITALIZADO: C                                                                                                    | DE VIATICO 0015     I de 1     de 1     de     | • Aumento automático             • Aumento automático             • Mro. Orden::0000000000             • Mro. Orden::0000000000             • Pecha:: 31-01-2013             Págna:: 1 de 1             • Págna:: 1 de 1            NVICIOS         Fecha:: 31-01-2013             Págna:: 1 de 1            ORDEN DE PAGO         CEDULARLE,            DE VIA-TICO SIN PERNOCITA: EL DIA 29-01-2013          PAMA LA CIUBAD DE            INRO: CUENTA: 01000513160000129712                                                                                                    |   |
| DOCUMENTO DIGITALIZADO: C<br>C<br>C<br>C<br>C<br>C<br>C<br>C<br>C<br>C<br>C<br>C<br>C<br>C                                                                                                 | DE VIATICO 0015     AL                                                                                                    | + Aumento automático * <ul> <li>Aumento automático *</li> <li>Aumento automático *</li></ul> |   |

Figura N.º 64. EDITAR ENTRADA DE DOCUMENTO EN FÍSICO.

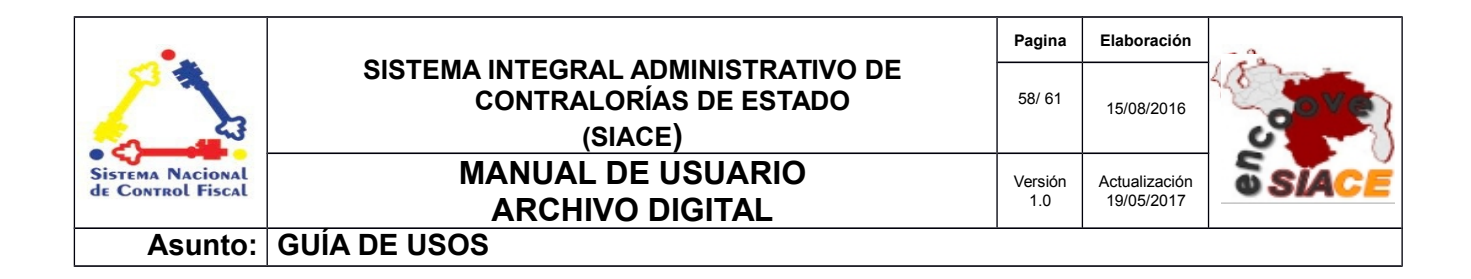

**Eliminar Entrada de Documento en Físico:** esta opción permite eliminar una entrada de documento en físico al almacén. Se accede a través del icono "**Eliminar**" en el listado de entradas. Al presionar sobre este se desprende un mensaje de alerta solicitando permiso para efectuar la eliminación, al autorizarlo se elimina la entrada del documento, dando paso al listado posterior (Ver Figura N.º 65).

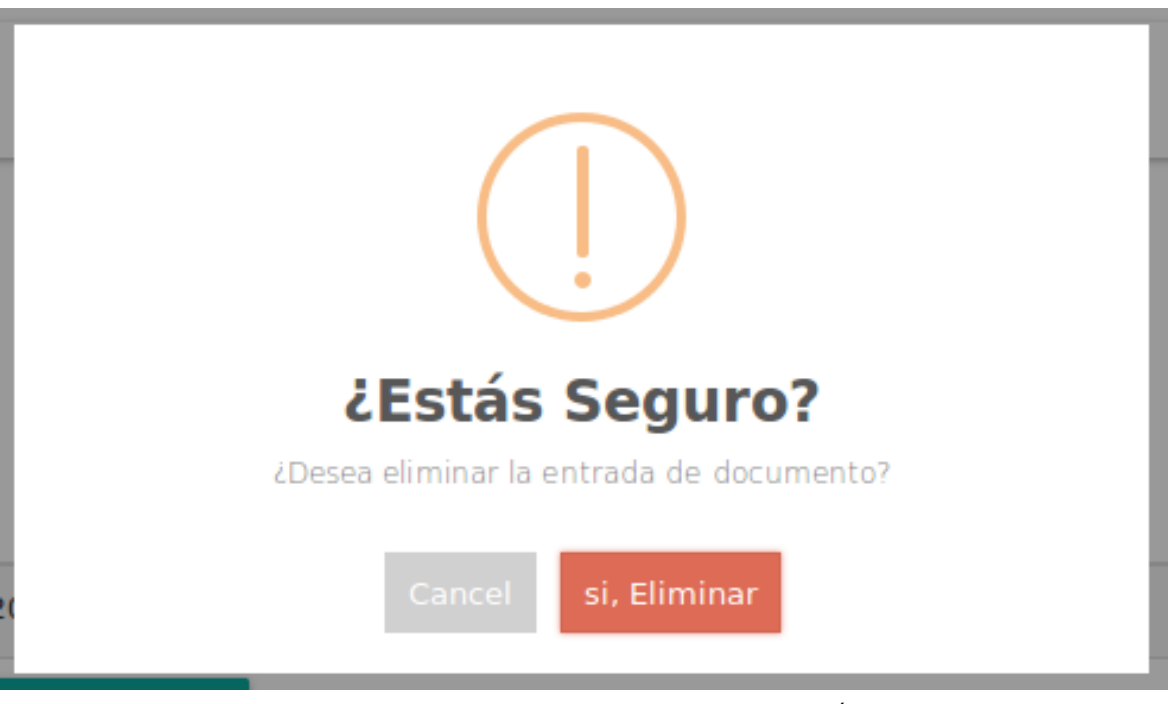

Figura N.º 65. ELIMINAR ENTRADA DE DOCUMENTO EN FÍSICO.

**Reporte de Entradas:** mediante esta opción se puede generar el reporte correspondiente al listado de entradas aprobadas al almacén. Se accede a través del botón "**Reporte de Entradas**", el cual despliega una ventana modal con un formulario basado en fechas para efectuar la búsqueda de entradas, generando el reporte en formato PDF (Ver Figura N.º 66).

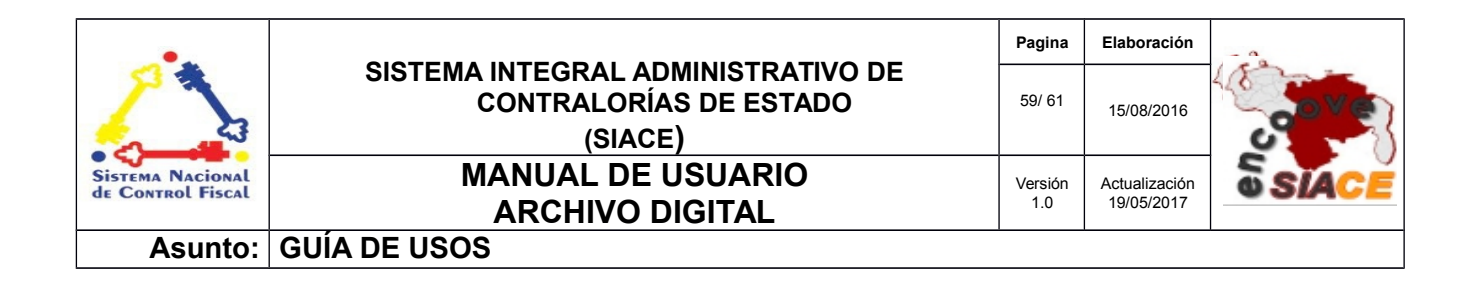

| Listad | o de Entr                                                                 | adas    |        |                |             |            |             |            |     | > | ×        |
|--------|---------------------------------------------------------------------------|---------|--------|----------------|-------------|------------|-------------|------------|-----|---|----------|
|        | ■ Rango de fecha<br>04/08/2016 a 13/08/2016 CONSULTAR                     |         |        |                |             |            |             |            |     |   |          |
|        | e 🕇                                                                       | Página: | 1 de 1 | — 🕂 Aumento au | utomático 🗧 |            |             | <b>e</b> 1 | i i | × | <u> </u> |
|        | CONTRALORÍA DEL ESTADO SUCRE<br>DIRECCIÓN TÉCNICA<br>ENTRADA DE DOCUMENTO |         |        |                |             |            |             |            |     |   |          |
|        |                                                                           |         |        |                |             |            |             |            | _   |   |          |
|        | 1                                                                         | 1       | 0015   | 0004-0065-2013 | 11/08/2016  | 12/08/2016 | SIN NOVEDAD |            |     |   |          |
|        |                                                                           |         |        |                |             |            | ·           |            |     |   |          |

Figura N.º 66. REPORTE DE ENTRADAS DE ARCHIVOS EN FÍSICO.

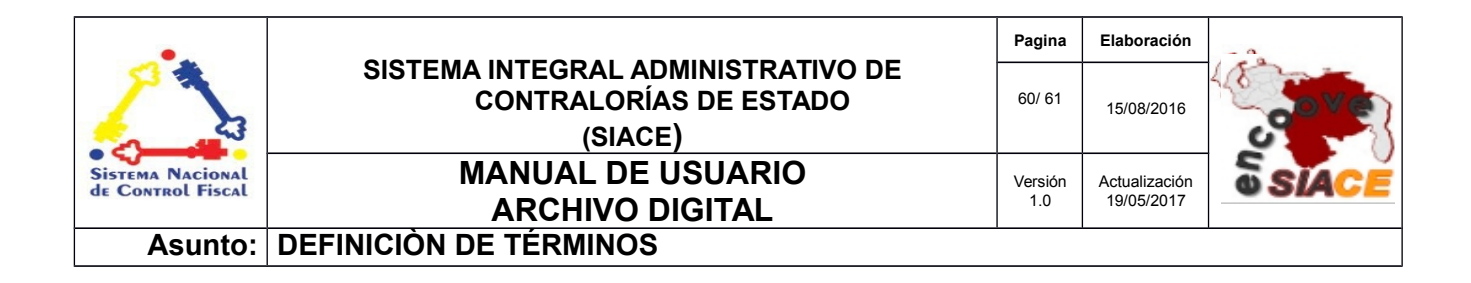

**Configuración:** es un conjunto de ajustes de datos en un programa para ejecutar una acción en particular.

**Dato:** es una representación simbólica (numérica, alfabética, algorítmica, espacial, etc.) de un atributo o variable cuantitativa o cualitativa. Los datos describen hechos empíricos, sucesos y entidades. Es un valor o referente que recibe el computador por diferentes medios, los datos representan la información que el programador manipula en la construcción de una solución o en el desarrollo de un algoritmo.

**Disco Duro:** es un disco con una gran capacidad de almacenamiento de datos informáticos que se encuentra insertado permanentemente en la unidad central de procesamiento de la computadora.

**Formularios:** es un documento con espacios (campos) en donde se pueden escribir o seleccionar opciones. Cada campo tiene un objetivo, por ejemplo, el campo "Nombre" se espera que sea llenado con un nombre, el campo "año de nacimiento", se espera que sea llenado con un número valido para un año.

**Gestión:** es el conjunto de operaciones que se llevan a cabo para resolver un asunto o concretar un proyecto.

**Hardware:** conjunto de elementos físicos o materiales que constituyen una computadora o un sistema informático.

**Memoria RAM:** es la memoria principal de la computadora, donde residen programas y datos, sobre la que se pueden efectuar operaciones de lectura y escritura.

| •                                     |                                                                         | Pagina         | Elaboración                 |              |  |  |
|---------------------------------------|-------------------------------------------------------------------------|----------------|-----------------------------|--------------|--|--|
| 2                                     | SISTEMA INTEGRAL ADMINISTRATIVO DE<br>CONTRALORÍAS DE ESTADO<br>(SIACE) | 61/ 61         | 15/08/2016                  | <b>Sove</b>  |  |  |
| Sistema Nacional<br>de Control Fiscal | MANUAL DE USUARIO<br>ARCHIVO DIGITAL                                    | Versión<br>1.0 | Actualización<br>19/05/2017 | <b>SIACE</b> |  |  |
| Asunto:                               | DEFINICIÓN DE TÉRMINOS                                                  | •              |                             | •            |  |  |

**Navegador Web:** es un software que permite el acceso a Internet, interpretando la información de archivos y sitios web para que éstos puedan ser leídos.

**PDF:** es un archivo que combina texto e imágenes compatible con todos los ordenadores que instalen su aplicación o programa en el computador, los cuales se encuentran listos para imprimir sin realizar ningún tipo de configuración adicional.

Procesador: es el componente electrónico donde se realizan los procesos lógicos.

**Reporte:** es un informe que puede ser impreso, digital, audiovisual, entre otros, que pretende transmitir una información.

**Sistemas de Información:** es un conjunto de elementos relacionados entre sí, que se encarga de procesar manual y/o automáticamente datos, en función de determinados objetivos. Un sistema de información realiza cuatro actividades básicas: entrada, almacenamiento, procesamiento y salida de información.

**Sistema Operativo:** conjunto de órdenes y programas que controlan los procesos básicos de una computadora y permiten el funcionamiento de otros programas.

**Software:** Conjunto de programas y rutinas que permiten a la computadora realizar determinadas tareas.

**Ventana Modal:** es una ventana que se encuentra sobre todas las demás ventanas de la misma aplicación.